## P4SFC

### FCC Statement and Copyright

This equipment has been tested and found to comply with the limits of a Class B digital device, pursuant to Part 15 of the FCC Rules. These limits are designed to provide reasonable protection against harmful inteference in a residential installation. This equipment generates, uses and can radiate radio frequency energy and, if not installed and used in accordance with the instructions, may cause harmful inteference to radio communications. There is no guarantee that intefference will not occur in a particular installation.

The vendor makes no representations or warranties with respect to the contents here of and specially disclaims any implied warranties of merchantability or fitness for any purpose. Further the vendor reserves the right to revise this publication and to make changes to the contents here of without obligation to notify any party beforehand.

Duplication of this publication, in part or in whole is not allowed without first obtaining the v endor's approval in writing.

The content of this user's is subject to be changed without notice and we will not be responsible for any mistakes found in this user's manual. All the brand and product names are trademarks of their respective companies.

### **Contents**

| ENGLISH.<br>P4SFC Features<br>Package contents<br>Layout of P4SFC<br>CPU Installation<br>DDR DIMM Modules: DDR1-2<br>Jumpers, Head ers, Connectors & Slots | 1<br>1<br>2<br>3<br>4<br>5<br>6 |
|----------------------------------------------------------------------------------------------------|---------------------------------|
| ESPAÑOI                                                                                                    | 11                              |
| Caracter ístic as del PASEC                                                                                                    | 11                              |
| Contenido del Paquete                                                                                                    |                                 |
| Disposición del P4SEC                                                                                                    |                                 |
| Instalación del CPU                                                                                                    | 14                              |
| Módulos DDR DIMM: DDR1-2                                                                                                    | 15                              |
| Conectores, Cabezales, Puentes y Ranuras                                                                                                    | 16                              |
| DEUTSCH                                                                                                    |                                 |
| Merkmale des P4SFC                                                                                                    |                                 |
| Verpackung sinhalt                                                                                                    | 23                              |
| Layout von P4SFC                                                                                                    | 24                              |
| Installation der CPU                                                                                                    | 25                              |
| DDR-DIMM-Modules: DDR1-2                                                                                                    |                                 |
| Jumpers, Headers, Connectors & Slots                                                                                                    | 27                              |
| TROUBLE SHOOTING                                                                                                    |                                 |
| SOLUCIÓN DE PROBLEMAS                                                                                                    | 22                              |
|                                                                                                    |                                 |
|                                                                                                    |                                 |

## English

### **P4SFC Features**

#### CPU

- Supports Intel Pentium 4<sup>®</sup> Socket 478 processor up to 3.06 GHz.
- Running at 533 MHz Front Side Bus frequency.

#### Chipset

- North Bridge: SIS 651.
- South Bridge: SIS 962L

#### Main Memory

- Supports up to 2 DDR devices.
- Supports 200/ 266/ 333 MHz (without ECC).
- The largest memory capacity is 2GB.

#### Slots

- Three 32-bit PCI bus master slots.
- One AGP slot.

#### On Board IDE

- Supports four IDE hard disk drives.
- Supports PIO Mode 4, Master Mode and Ultra DMA 33/ 66/ 100/ 133 Bus Master Mode.

#### LAN – VT6103 (optional)

- Dual Speed 100/10 Mbps.
- Half and Full Duplex.
- Auto Negotiation: 10/ 100, Full/ Half Duplex.

#### Audio

- AC97 2.2 interface.
- PC99 complaint.
- Supports 6 channels.

#### On Board Peripherals

- Supports 360K, 720K, 1.2MB, 1.44MB and 2.88MB f loppy disk drivers. Supports 1 serial port.
- Supports 1 VGA port.
- Supports 1 LAN port (optional).
- Supports 1 multi-mode parallel port. (SPP/EPP/ECP mode)
- Supports PS/2 mouse and PS/2 key board
- Supports 1 v ertical audio port.
- Supports 4 rear USB2.0 ports and 2 front USB2.0 ports.

#### BIOS

- AWARD legal Bios.
- Supports APM1.2.
- Supports ACPI.
- Supports USB Function.

#### **Operating System**

Offers the highest performance for Windows 98SE, Windows 2000, Windows Me, Windows XP, LINUX and SCO UNIX

#### **Dimensions**

.

Micro ATX Form Factor: 20.3cm X 23.4cm (W X L).

### **Package contents**

- HDD Cable X1
- FDD Cable X1
- Fully Setup Driver CD X1
- USB Cable X2 (Optional)
- Rear I/O Panel for Micro-ATX Case X 1 (Optional)
- SPDIF Out Cable X1 (Optional)
- User's Manual X1

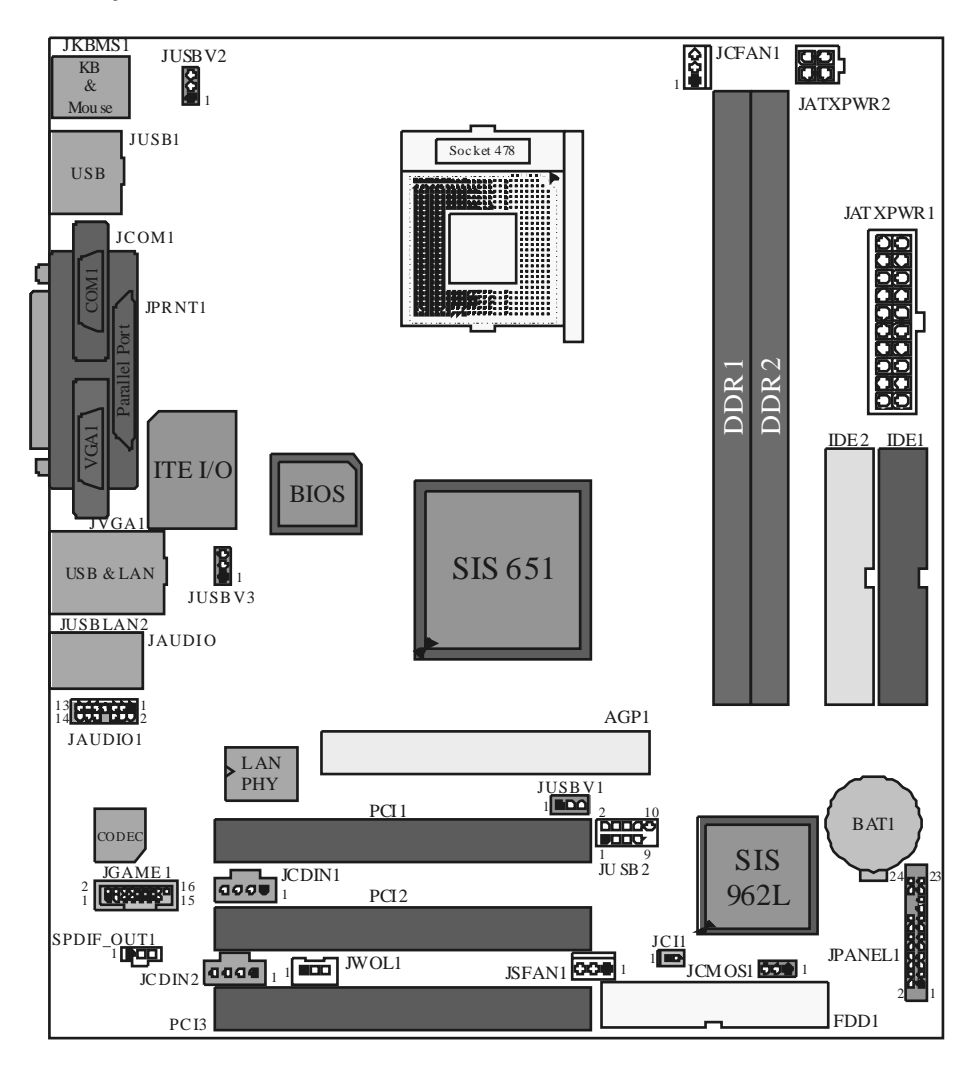

### Layout of P4SFC

### **CPU Installation**

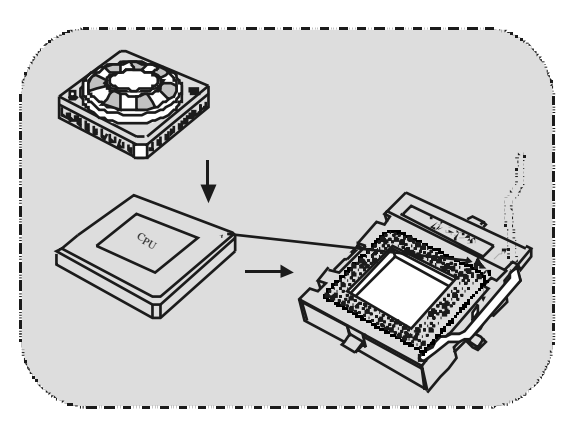

- 1. Pull the lever sideways away from the socket then raise the lever up to 90-degree angle.
- 2. Locate Pin A in the socket and lock for the white dot or cut edge in the CPU. Match Pin A with the white dot/cut edge then insert the CPU.
- 3. Press the lever down. Then Put the fan on the CPU and buckle it and put the fan's power port into the JCFAN 1, then to complete the installation.

### CPU/System Fan Headers: JCFAN1/JSFAN1

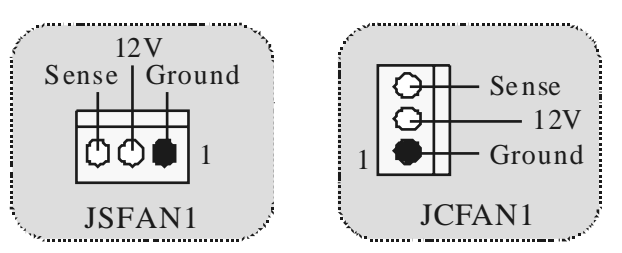

### DDR DIMM Modules: DDR1-2

DRAM Access Time: 2.5V Unbuffered DDR 200/ 266/ 333 MHz Type required. DRAM Type: 64MB/ 128MB/256MB/ 512MB/ 1GB DIMM Module (184 pin)

| DIMM Socket<br>Location | DDR Module                       | Total Memory<br>Size (MB) |
|-------------------------|----------------------------------|---------------------------|
| DDR 1                   | 64MB/128MB/256MB/512MB/1GB<br>*1 | Max is                    |
| DDR 2                   | 64MB/128MB/256MB/512MB/1GB<br>*1 | 2GB                       |

\* The list shown above for DRAM configuration is only for reference.

#### How to install a DIMM Module DDR DIMM Module

1. The DIMM socket has a "Plastic Safety Tab", and the DIMM memory module has an "Asymmetrical notch", so the DIMM memory module can only fit into the slot in one direction.

2. Push the tabs out. Insert the DIMM memory modules into the socket at a 90-degree angle, then push down vetically so that it will fit into the place.

3. The Mounting Holes and plastic tabs should fit over the edge and hold the DIMM memory modules in place.

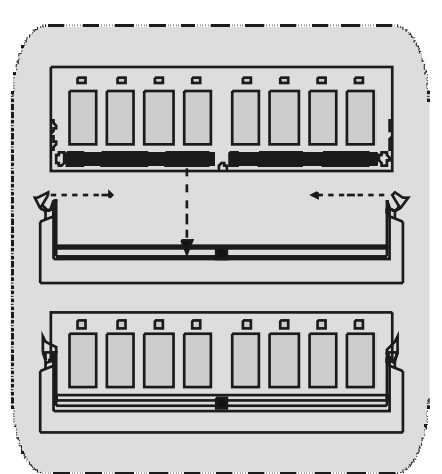

### Jumpers, Headers, Connectors & Slots

#### Hard Disk Connectors: IDE1/ IDE2

The motherboard has a 32-bit Enhanced PCI IDE Controller that provides PIO Mode  $0\sim4$ , Bus Master, and Ultra DMA / 33/66/100 / 133 functionality. It has two HDD connectors IDE1 (primary) and IDE2 (secondary).

The IDE connectors can connect a master and a slave drive, soy ou can connect up to four hard disk drives. The first hard drive should alway s be connected to IDE1.

#### Floppy Disk Connector: FDD1

The motherboard provides a standard floppy disk connector that supports 360K, 720K, 1.2M, 1.44M and 2.88M floppy disk types. This connector supports the provided floppy drive ribbon cables.

#### Accelerated Graphics Port Slot: AGP1

Your monitor will attach directly to that video card. This motherboard supports video cards for PCI slots, but it is also equipped with an Accelerated Graphics Port. An AGP card will take advantage of AGP technology for improved video efficiency and performance, especially with 3D graphics.

#### Peripheral Component Interconnect Slots: PCI1-3

This motherboard is equipped with 3 standard PCI slots. PCI stands for Peripheral Component Interconnect, and it is a bus standard for expansion cards, which has, supplanted the older ISA bus standard in most ports. This PCI slot is designated as 32 bits.

#### Power Connectors: JATXPWR1/ JATXPWR2

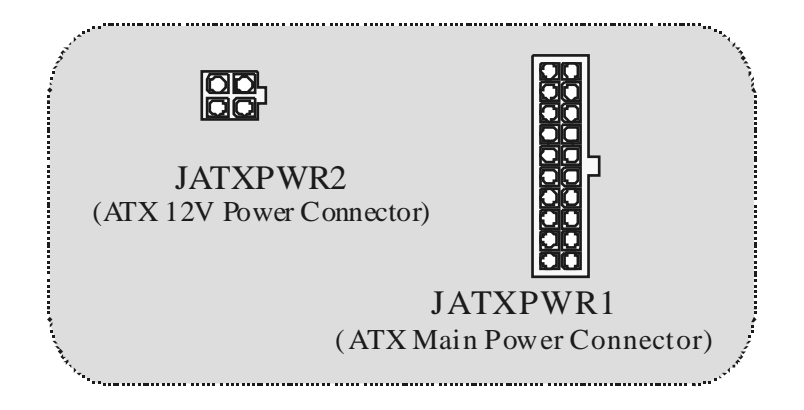

Wake On LAN Header: JWO L1

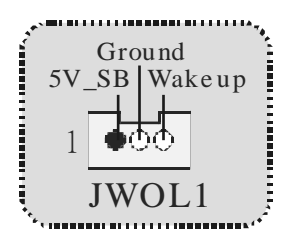

Front USB Header: JUSB2

|                                        |     |            |     |            | ~ <b>*</b> . |
|----------------------------------------|-----|------------|-----|------------|--------------|
| 2                                      | Pin | Assignment | Pin | Assignment | 1            |
| 200000                                 | 1   | +5V        | 2   | +5 V       |              |
| 1 0000                                 | 3   | Data (-)   | 4   | Data (-)   |              |
|                                        | 5   | Data (+)   | 6   | Data (+)   |              |
| JUSB2                                  | 7   | Ground     | 8   | Ground     |              |
|                                        | 9   | Key        | 10  | NA         |              |
| ************************************** |     |            |     |            |              |

5V/ 5VS B Selection for US B: JUS BV1/ JUS BV2/ JUS BV3

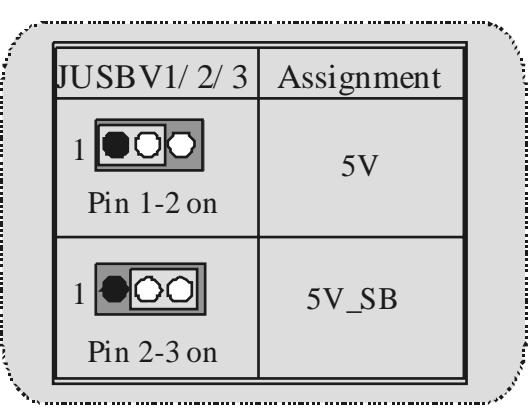

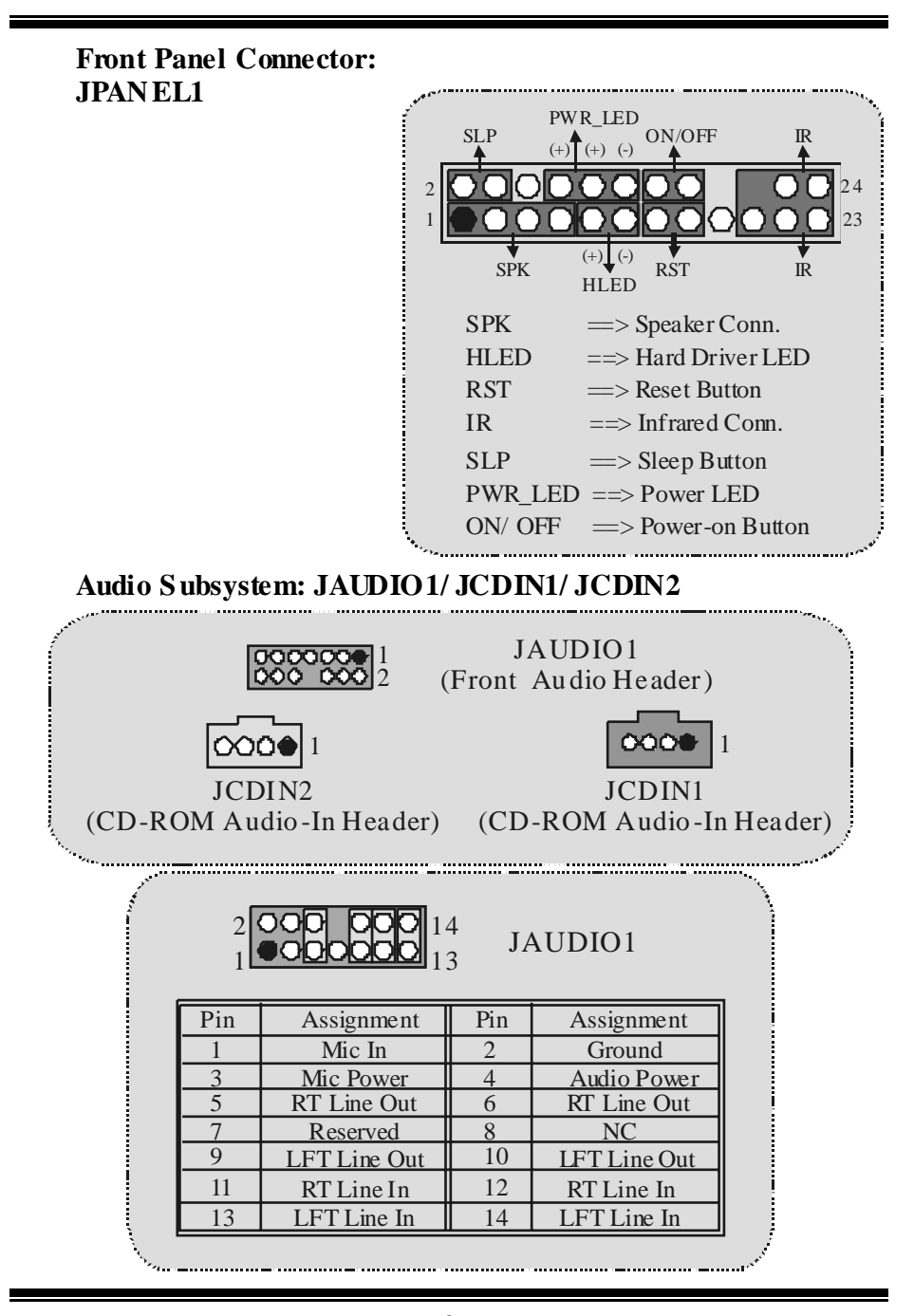

| Jump                                               | er S etting                                                   | Configuration                                                                        |
|----------------------------------------------------|---------------------------------------------------------------|--------------------------------------------------------------------------------------|
| 1<br>3<br>5<br>5<br>7<br>9<br>11<br>12<br>13<br>14 | Pin 5 and 6<br>Pin 9 and 10<br>Pin1 1 and 12<br>Pin1 3 and 14 | Audio line out signals are routed<br>to the back panel audio line out connector.     |
| 10024<br>30006<br>700010<br>110012<br>130014       | No jumpers<br>installed                                       | Audio line out and mic in signals are<br>a vailable for front panel audio connectors |

Digital Audio Connector: SPDIF\_OUT1

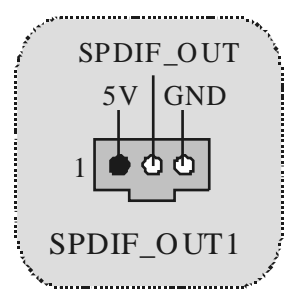

**Clear CMOS Jumper: JCMOS1** 

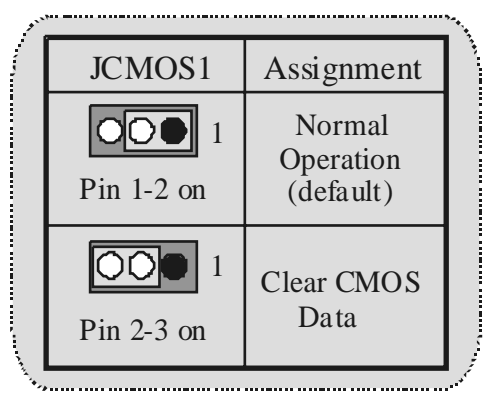

|   | <sup>2</sup> 1 <sup>16</sup> 15 JGAME1 |            |     |            |   |
|---|----------------------------------------|------------|-----|------------|---|
|   | Pin                                    | Assignment | Pin | Assignment |   |
|   | 1                                      | +5V        | 2   | +5 V       |   |
|   | 3                                      | GP 6       | 4   | GP4        |   |
|   | 5                                      | GP2        | 6   | GP0        |   |
|   | 7                                      | MIDI-OUTR  | 8   | Ground     |   |
|   | 9                                      | GP3        | 10  | Ground     |   |
|   | 11                                     | GP7        | 12  | GP1        |   |
|   | 13                                     | MIDI-INR   | 14  | GP5        |   |
|   | 15                                     | NC         | 16  | +5 V       |   |
| V |                                        |            |     |            | 1 |

Game Header: JGAME1 (Optional)

Case Open Connector: JCI1

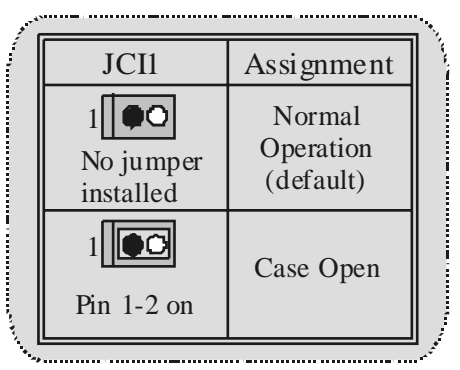

**Back Panel Connectors** 

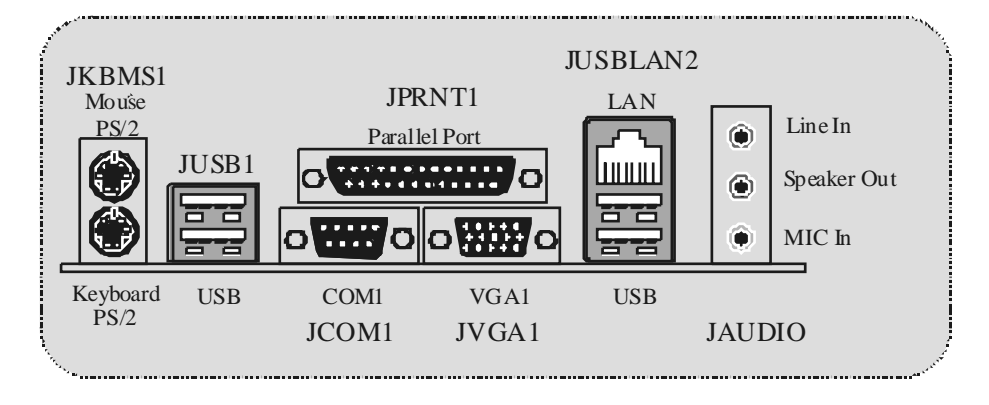

## Español

### Características del P4SFC

#### CPU

- Soporta procesador Intel Pentium 4<sup>®</sup> Socket 478 de hasta 3.06 GHz
- Corre a 533 MHz Front Side Bus

#### Chipset

- North Bridge: SIS 651.
- South Bridge: SIS 962L

#### Memoria Principal

- Soporta hasta 2 dispositivos DDR.
- Soporta 200/ 266/ 333 MHz (sin ECC).
- Capacidad máxima de memoria 2GB.

#### Ranuras

- Tres ranuras de 32-bit PCI bus master.
- Una ranura AGP.

#### IDE Onboard

- Soporta cuatro discos duros IDE
- Soporta Modo PIO 4, Modo Mastery Ultra DMA 33/66/100/133 Bus Modo Master.

#### LAN – VT6103 (opcional)

- Doble Velocidad 100/10 Mbps.
- Half y Full Duplex.
- Auto Negociación: 10/ 100, Full/Half Duplex.

#### Audio

- Interface AC97 2.2.
- PC99 compatible.
- Soporta 6 canales.

#### Periféricos Onboard

- Soporta disquetera de 360K, 720K, 1.2MB, 1.44MB y 2.88MB.
- Soporta 1 puerto serie.
- Soporta 1 puerto VGA.
- Soports 1 puerto LAN (opcional)
- Soporta 1 pueto paralelo multi-mode. (modo SPP/EPP/ECP)
- Soporta ratón PS/2y teclado PS/2.
- Soporta 1 puerto de audio vertical.
- Soporta 4 puertos USB2.0 traseros y 2 puertos USB2.0 frontales.

#### BIOS

- AWARD legal Bios.
- Soporta APM1.2.
- Soporta ACPI.
- Soporta función USB.

#### Sistema Operativo

Ofrece el más alto funcionamiento en Windows 98SE, Windows 2000, Windows Me, Windows XP, LINUX y SCOUNIX.

#### **Dimensiones**

.

Factor de Forma Micro ATX: 20.3cm X 23.4cm (W X L).

### Contenido del Paquete

- Cable HDD X1 -
- Cable FDD X1
- Configuración Completa del CD Driver X1 -
- -
- Cable USB X2 (Opcional) Panel Trasero I/O para carcasa Micro-ATX X 1 (Opcional) Cable SPDIF Out X 1 (Opcional) -
- -
- \_ Manual del Usuario X 1

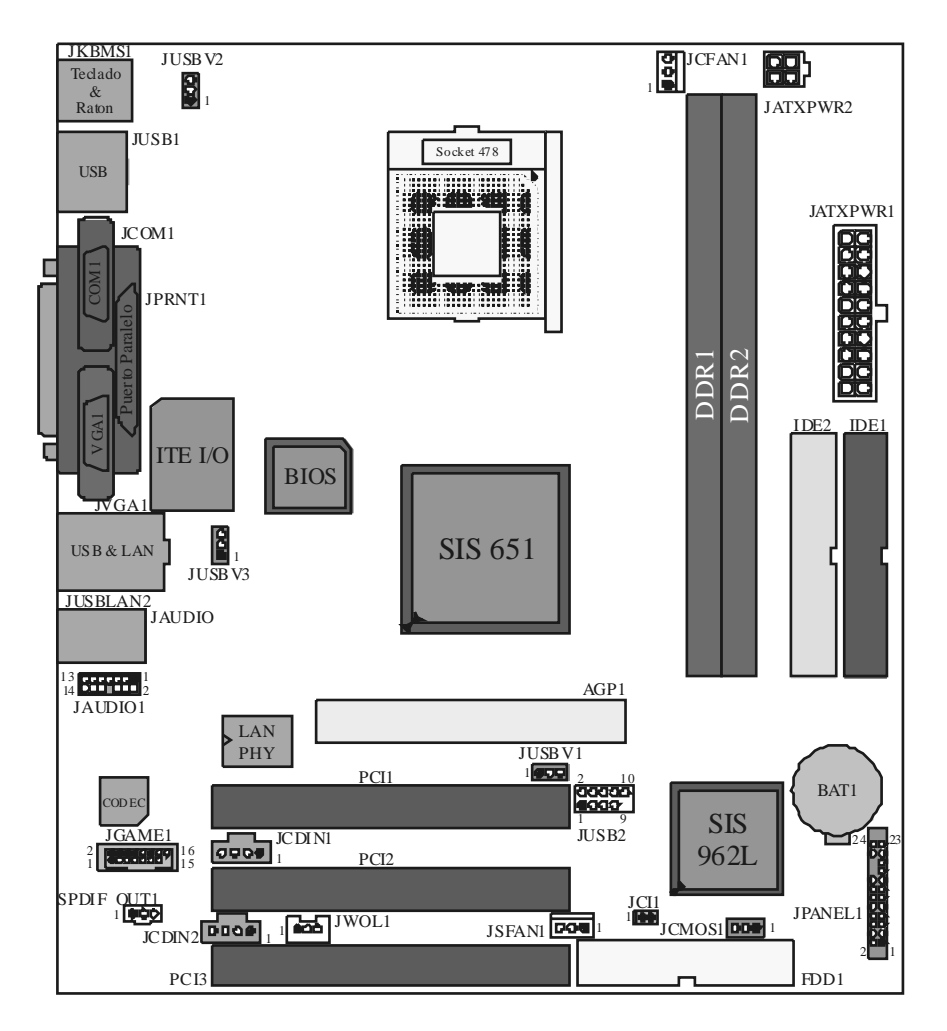

Disposición del P4SFC

### Instalación del CPU

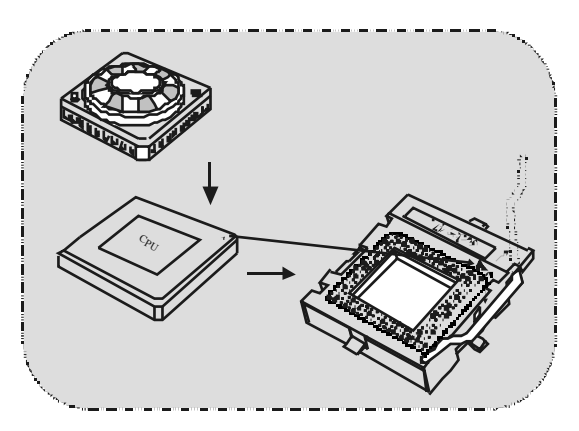

- 1. Tire de la palanca del lado del zócalo, luego levante la palanca hasta un ángulo de 90 grados.
- 2. Sitúe el contacto A del zócalo y busque el punto blanco o corte el borde en la CPU. Empareje el contacto A con el punto blanco/ corte del borde, luego inserte la CPU.
- 3. Presione la palanca para abajo. Ponga el ventilador en la CPU y abróchelo. Luego ponga el puerto de corriente del ventilador en el JCFAN1. Y ya habrá completado su instalación.

### CPU/ Cabezales del Sistema de Ventilación: JCFAN1/ JSFAN1

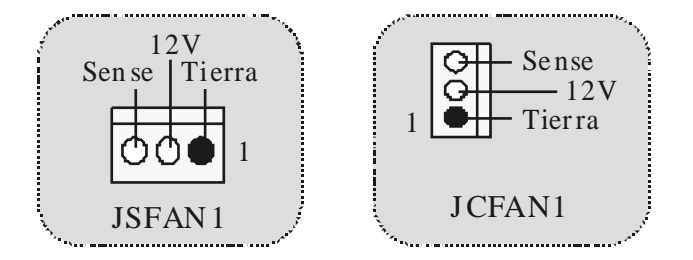

### Módulos DDR DIMM: DDR1-2

DRAM Tiempo de Acceso: 2.5V Unbuffered DDR 200/ 266/ 333 MHz Tipo requerido. DRAM Tipo: 64MB/128MB/ 256MB/ 512MB/ 1GB Módulo DIMM (184 cortactos)

| Localización<br>del Módulo<br>DIMM | Módulo DDR                       | Total del<br>Tamaño de<br>Memoria (MB) |
|------------------------------------|----------------------------------|----------------------------------------|
| DDR 1                              | 64MB/128MB/256MB/512MB/1GB<br>*1 | Máximo                                 |
| DDR 2                              | 64MB/128MB/256MB/512MB/1GB<br>*1 | 2GB                                    |

\* La lista de arriba para la configuración DRAM es solamente para referencia.

#### Cómo instalar un módulo DIMM Módulo DDR DIMM

1. El zócalo DIMM tiene una lengüeta plástica de seguridad y el módulo de memoria DIMM tiene una muesca asimétrica, así el módulo de memoria DIMM puede caber solamente en la ranura de una sóla dirección.

2. Tire la lengüeta hacia afuera. Inserte los módulos de memoria DIMM en el zócalo a los 90 grados, luego empuje hacia abajo verticalmente de modo que encaje en el lugar.

3. Los agujeros de montaje y las lengüetas plásticas deben caber por sobre el borde y sostenga los módulos de memoria DIMM en el lugar.

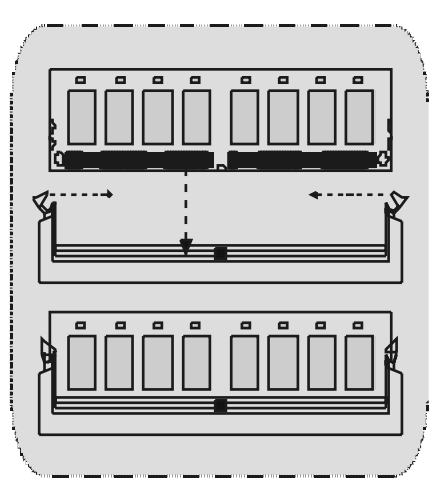

### Conectores, Cabezales, Puentes y Ranuras

#### Conectores del Disco Duro: IDE1/ IDE2

La placa madre tiene un controlador de 32-bit PCI IDE que proporciona Modo PIO 0~4, Bus Master, y funcionalidad Ultra DMA 33/ 66/ 100/ 133. Tiene dos conectores HDD IDE1 (primario) y IDE2 (secundario).

El conector IDE puede conectar a un master y un drive esclavo, así puede conectar hasta cuatro discos rígidos. El primer disco duro debe estar siempre conectado al IDE1.

#### **Conector para Disquete: FDD1**

La placa madre proporciona un conector estándar del disquete (FDC) que soporta 360K, 720K, 1.2M, 1.44M y 2.88M tipos de disquete. Éste conector utiliza los cables de cinta proporcionados por el disquete.

#### Ranura del Puerto Acelerado para Gráficos: AGP1

Su monitor se fijará directamente a la tarjeta de video. Ésta placa madre soporta tarjetas de video para ranuras PCI, y también está equipado con un Puerto Acelerado para Gráficos. Ésta tarjeta AGP tomará ventaja de la tecnología del AGP para el mejoramiento de la eficiencia y funcionamiento del video, especialmente con gráficos 3D.

#### Ranura de Interconexión del Componente Periférico: PCII-3

Ésta placa madre está equipada con 3 ranúras estándar PCI. PCI es la sigla para Interconexión del Componerte Periférico, y es un bus estándar para tarjetas de expansión en el que suplanta a la antigua bus estándar ISA, en su mayoría de las partes. Ésta ranura PCI está diseñado con 32 bits.

#### Conectores de Corriente: JATXPWR1/JATXPWR2

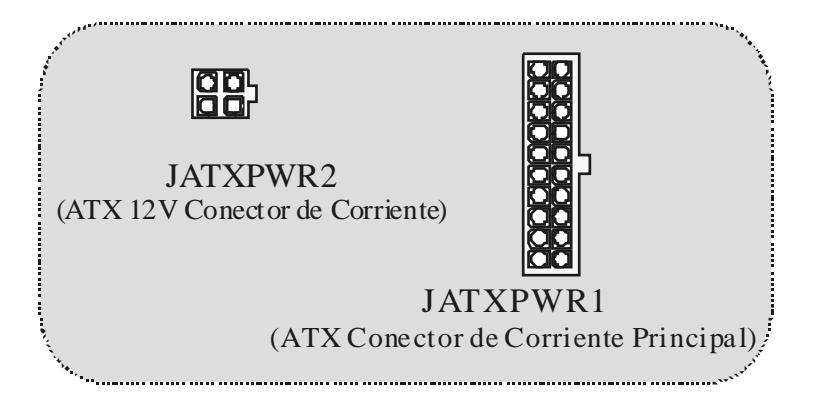

Cabezal Wake On LAN: JWOL1

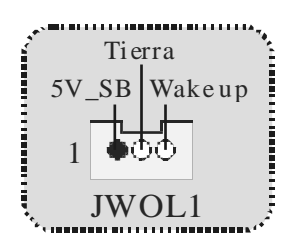

Cabezal Frontal USB: JUSB2

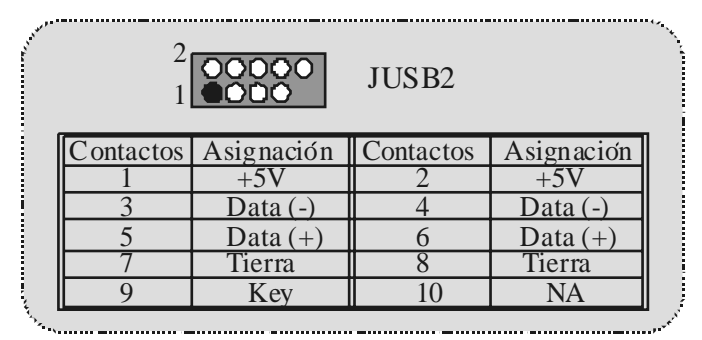

5V/ 5 VS B Selección para US B: JUS BV1/ JUS BV2/ JUS BV3

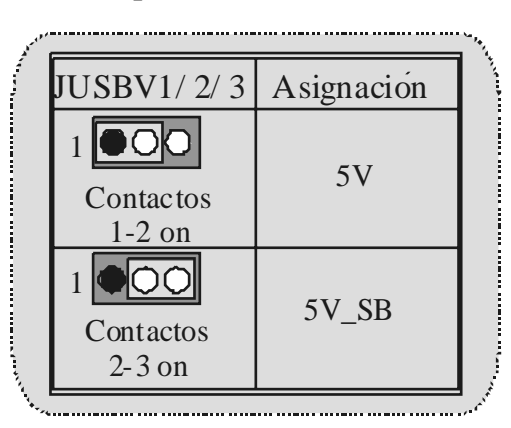

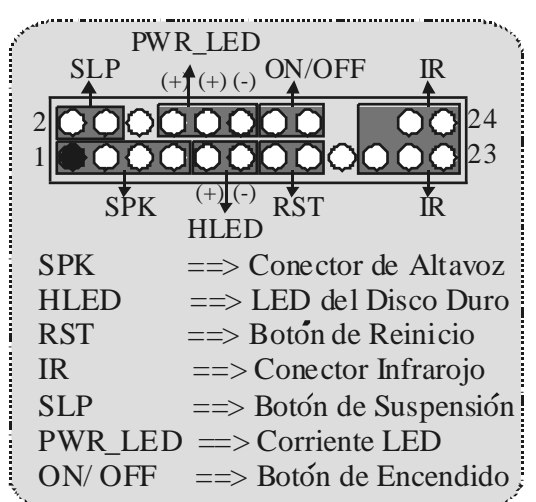

Conector del Panel Frontal: JPANEL1

Subsistema de Audio: JAUDIO1/ JCDIN1/ JCDIN2

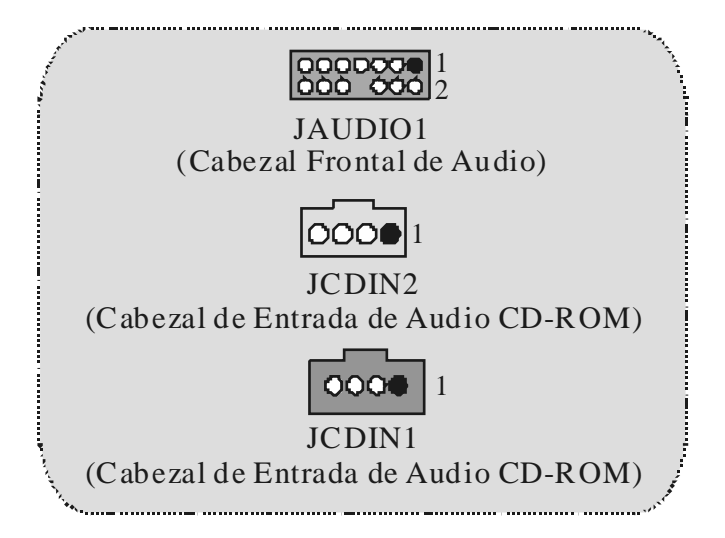

| Aver |                                       |                      | 4<br>3 JAU | DIO1                 |
|------|---------------------------------------|----------------------|------------|----------------------|
|      | Contactos                             | Asignación           | Contactos  | Asignación           |
|      | 1                                     | Entrada del MIC      | 2          | Tierra               |
|      | 3                                     | Corriente del MIC    | 4          | Corriente de Audio   |
|      | 5                                     | RT Salida de Línea   | 6          | RT Salida de Linea   |
|      | 7                                     | Reservado            | 8          | Key                  |
|      | 9                                     | LFT Salida de Línea  | 10         | LFT Salida de Línea  |
|      | 11                                    | RT Entrada de Línea  | 12         | RT Entrada de Línea  |
|      | 13                                    | LFT Entrada de Linea | 14         | LFT Entrada de Línea |
| بر   | · · · · · · · · · · · · · · · · · · · |                      |            |                      |

| Conector del Panel Frontal de Audio/Jumper | Block |
|--------------------------------------------|-------|

| Jumper Setting                                           |                                                                           | Configuración                                                                                                    |  |
|----------------------------------------------------------|---------------------------------------------------------------------------|----------------------------------------------------------------------------------------------------|--|
| 1<br>3<br>5<br>9<br>9<br>11<br>13<br>13<br>14<br>14      | Contacto 5 & 6<br>Contacto 9 & 10<br>Contacto 11 & 12<br>Contacto 13 & 14 | La señal de salida de linea del Audio<br>encamina al conector de la salida de linea<br>del Audio ubicado en el panel trasero.                 |  |
| 1 0 0 2<br>3 0 0 6<br>7 0 0 10<br>11 0 0 12<br>13 0 0 14 | No jumpers<br>installed                                                   | La señal de salida de linea del Audio y la<br>señal del entrada del mic estan disponibles<br>desde el conector de Audio del<br>panel frontal. |  |

Conector Digital de Audio: SPDIF\_OUT1

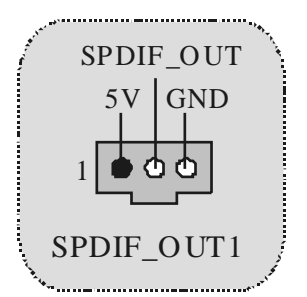

Puente de Borrar CMOS: JCMOS1

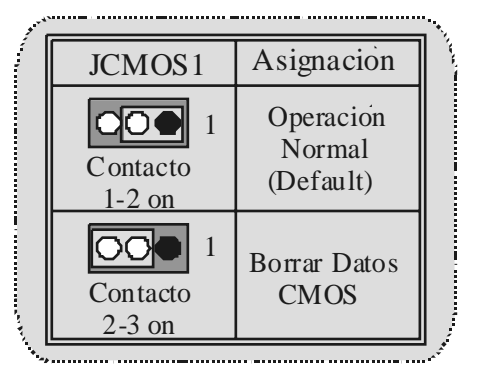

Cabezal de Juego: JGAME1 (Opcional)

| and the second | 2<br>1    | 1<br>1<br>1 | <sup>6</sup> <sub>5</sub> JGA | ME1        |
|----------------|-----------|-------------|-------------------------------|------------|
| ſ              | Contactos | Asignación  | Contactos                     | Asignación |
|                | 1         | +5V         | 2                             | +5 V       |
|                | 3         | GP 6        | 4                             | GP4        |
|                | 5         | GP 2        | 6                             | GP0        |
|                | 7         | MIDI-OUTR   | 8                             | GND        |
|                | 9         | GP3         | 10                            | GND        |
|                | 11        | GP7         | 12                            | GP1        |
|                | 13        | MIDI-INR    | 14                            | GP5        |
|                | 15        | NC          | 16                            | +5 V       |
| -12            | ·         |             |                               |            |

Conector de la Carcasa Abierta: JCI1

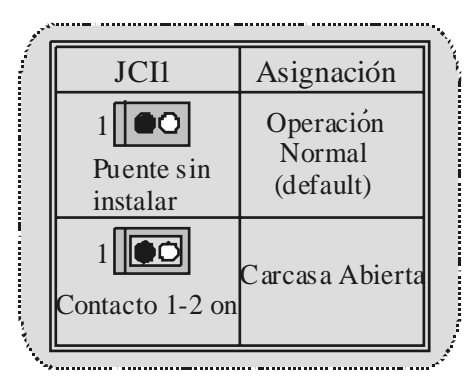

**Conector del Panel Trasero** 

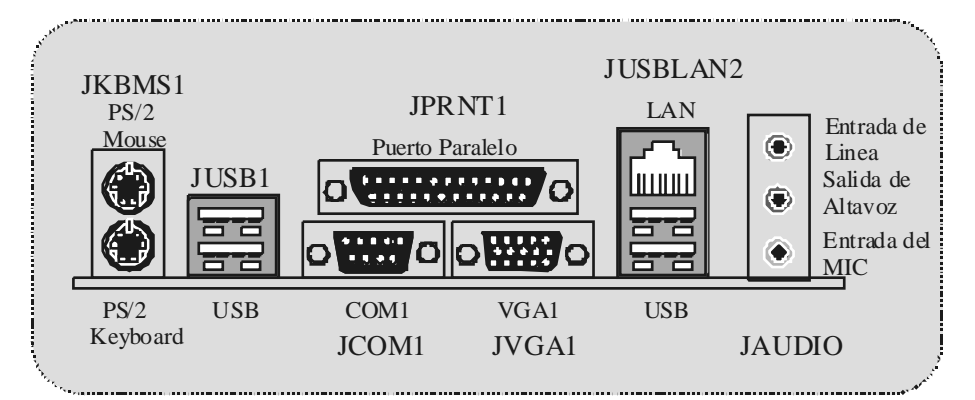

## Deutsch

### Merkmale des P4SFC

#### CPU

- Unterstützungfür den Intel Pertium 4<sup>®</sup> Prozessor(Socket 478) bis zu 3.06 GHz.
- FSB 533 MHz.

#### Chipsatz

- Northbridge: SIS 651.
- Southbridge: SIS 962L

#### Main Memory

- Unterstützungfür 2 DDR Geräte
- Unterstützungfür 200/266/333MHz (ohne ECC).
- Die maximale Speichergröße ist 2GB.

#### Slots

- Drei 32-Bit PCI-Bus-Master-Slots.
- Ein AGP-Slot.

#### On-Board-IDE

- Unterstützung für vier IDE Diskettenlauf werke.
- Unterstützungfür PIO Modus 4, Master Modus und Ultra DMA 33/ 66/ 100/ 133 Bus Master Modus.

#### LAN – VT6103 (optional)

- Dual Speed 100/10 Mbps.
- Half und Full-Duplex.
- Auto Negotiation: 10/ 100, Full/ Half Duplex.

#### Audio

- AC97-2.2-Interface.
- PC99 kompatibel.
- Unterstützungfür 6-Kanal.

- On-Board-Peripheriegeräte 1 Floppy-Port mit Unterstützung für 2 Diskettenlaufwerke.(360KB, 720KB,
  - 1.2MB, 1.44MB und 2.88MB).
- 1 serielle Schnittstelle. 1 VGA-Schnittstelle.
- 1 LAN-Schnittstelle. (optional)
- 1 parallele Schnittstelle mit Unterstützung für SPP/EPP/ECP Modus
- Unterstützungfür PS/2-Maus und PS/2-Tastatur.
- 1 vertikale Audio-Sschnittstelle.
- 4 USB2.0-Ports auf der Rückwand und 2USB2.0-Ports auf der Vorderseite.

- BIOS Unterstützungfür AWARD legal Bios.
- Unterstützungfür APM1.2.
- Unterstützungfür ACPI.
- Unterstützung für USB Function.

#### Betriebsysteme

Unterstützung für die am meisten verbreiteten Betriebsysteme wie Windows 98SE, Windows 2000, Windows ME, Windows XP, LINUX und SCO UNIX.

#### Abmessungen

Micro ATX Form-Factor: 20.3cm X 23.4cm (W X L).

### Verpackungsinhalt

- HDD Kable X1 -
- FDD Kable X1 -
- Treiber CD für Installation X 1
- USB Kable X2 (optional) -
- I/O-Rückwandfür ATX Gehäuse X 1 (optional) SPDIF-Ausgang Kable X1 (optional) -
- -
- Benutzer Handbuch X 1 -

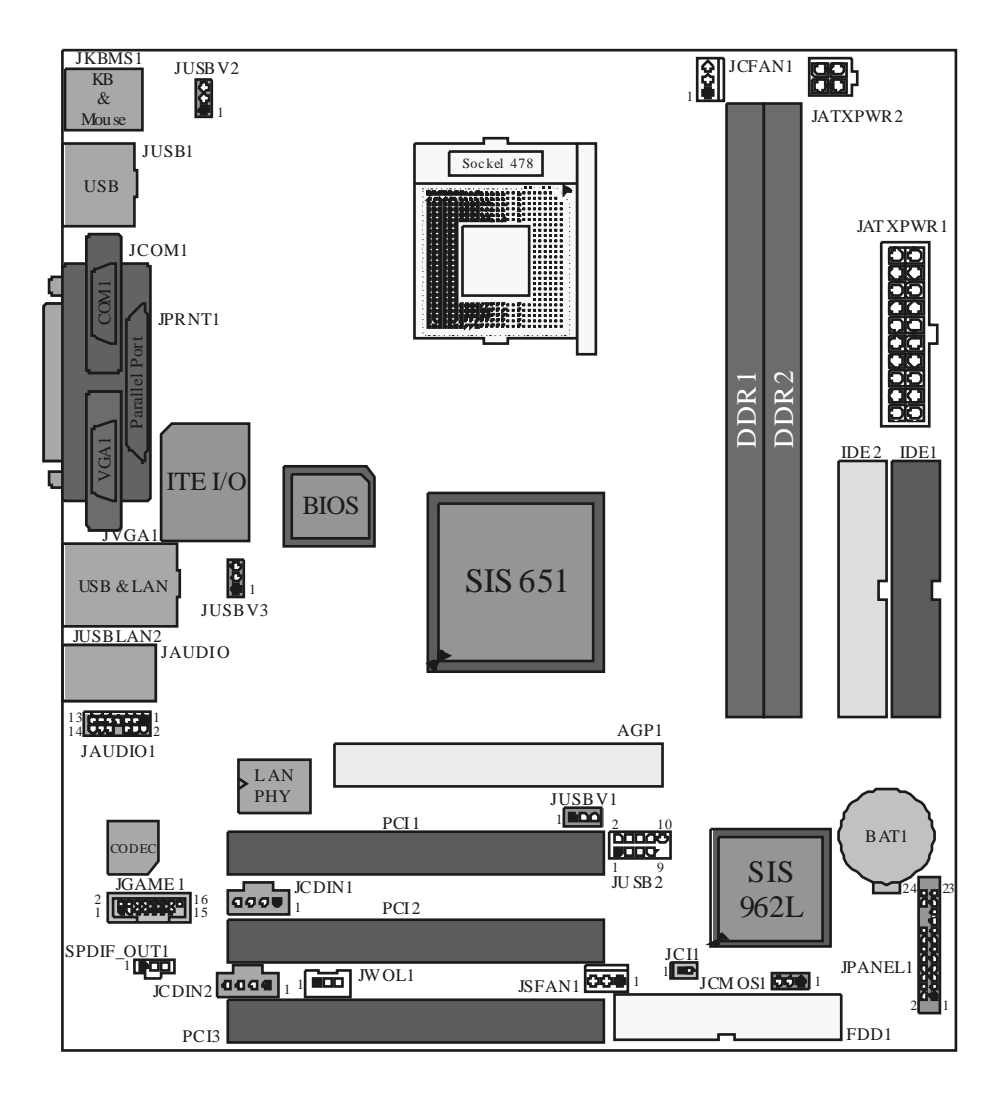

Layout von P4SFC

### Installation der CPU

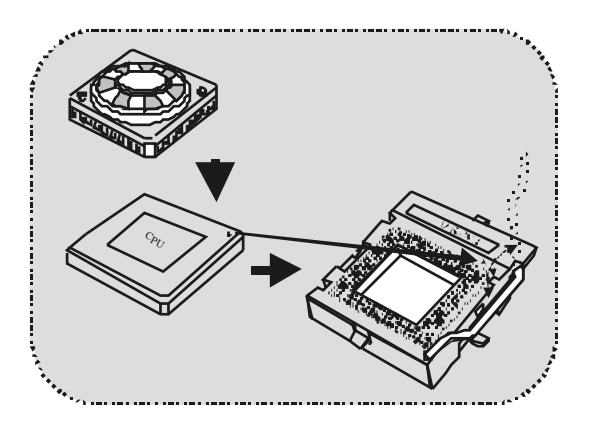

- 1. Ziehen Sie den Hebel seitwärts von der Sockel und neigen Sie ihn um 90-Grad nach oben.
- 2. Suchen Sie Pin A im Sockel und den weißen Punkt oder die Abschnittkante in der CPU. Passen Sie Pin A mit dem weißen Punkt/der Abschnittkante zusammen und legen Sie danach die CPU ein.
- Drücken Sie den Hebelnach unten. Befestigen Sie danach den Lüfter auf die CPU und schließen Sie die Stromschnittstelle des Lüfters an JCFAN1 an und beenden Sie die Installation.

### CPU/ System Fan Headers: JCFAN1/JSFAN1

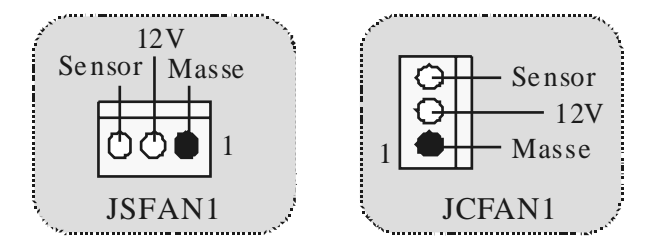

### DDR-DIMM-Modules: DDR1-2

DR AM Zugriffszeit: 2.5V unbuffer DDR 200/266/333 MHz. DR AM Typen: 64MB/128MB/256MB/512MB/1GB DIMM-Module (184 pin)

| DIMM-Sockel<br>Standort | DDR-Module                       | Speichergröße<br>(MB) |
|-------------------------|----------------------------------|-----------------------|
| DDR 1                   | 64MB/128MB/256MB/512MB/1GB<br>*1 | maximal ist           |
| DDR 2                   | 64MB/128MB/256MB/512MB/1GB<br>*1 | 2GB                   |

\* Die obergezeigt Liste für DRAM-Konfiguration ist nur als Referenz.

#### Installation von DIMM-Modulen DDR-DIMM-Module

- Es gibt eine Plastikklammer an beiden Enden der DIMM-Slot, und eine Passkerbe in der Mitte des Moduals. Deswegen passt das Dimm-Modual nur in einer Richtung.
- Ziehen Sie die Plastikklammer aus. Setzen Sie das DIMM-Modual im 90-Grad-Winkel in den DIMM-Steckplatz und drücken es nach unten.
- 3. Schließen Sie die Plastikklammer, um das DiMM-Modul zu verriegeln.

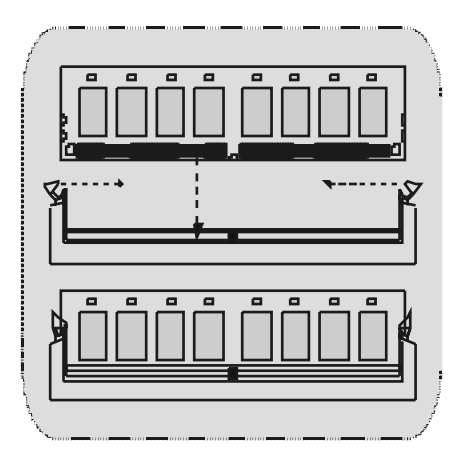

### Jumpers, Headers, Connectors & Slots

#### Festplattenanschlüsse: IDE1 und IDE2

Das Mainboard hat einen 32-Bit Enhanced PCI IDE-Controller, der die Modi PIO0~4, Bus Mastersowie die Ultra DMA/33/66/100/133-Funktion zur Verfügung stellt. Dieser ist mit zweii HDD-Anschlüssen versehen IDE1 (primär) und IDE2 (sekundär).

Die IDE-Anschlüsse können eine Master- und eine Slave-Festplatte verbinden, so dass bis zu 4 Festplatten angeschlossen werden können. Die erste Festplatte sollte immer an IDE1 angeschlossen werden.

#### Diskettenanschluss: FDD1

Das Motherboard enthält einen standardmäßigen Diskettenanschluss, der 360K-, 720K-, 1.2M-, 1.44M- und 2.88M-Disketten unterstützt. Dieser Anschluss unterstützt die mitgelief ette Bandkabel des Diskettenlaufwerks.

#### Accelerated Graphics Port Slot: AGP1

Ihr Monitor wird direkt an die Grafikkarte angeschlossen. Dieses Motherboard unterstützt Grafikkarten für PCI-Slots, aber es ist auch mit einem Accelerated Graphics Port ausgestattet. AGP-Karten verwenden die AGP-Technologie, um die Wirksamkeit und Leistung von Videosignalen zu verbessern, besonders wenn es sich um 3D-Grafiken handelt.

#### Peripheral Component Interconnect Slots: PCI1-3

Dieses Motherboard ist mit 2 standardmäßigen PCI-Sldts ausgestattet. PCI steht für Peripheral Component Interconnect und bezieht sich auf einem Busstandard für Erweiterungskarten, der den älteren ISA-Busstandard in den meisten Schnittstellen ersetzt hat. Dieser PCI-Slot ist für 32 bits vorgesehen.

#### S tromversorgungsanschlüssü: JATXPWR1/JATXPWR2

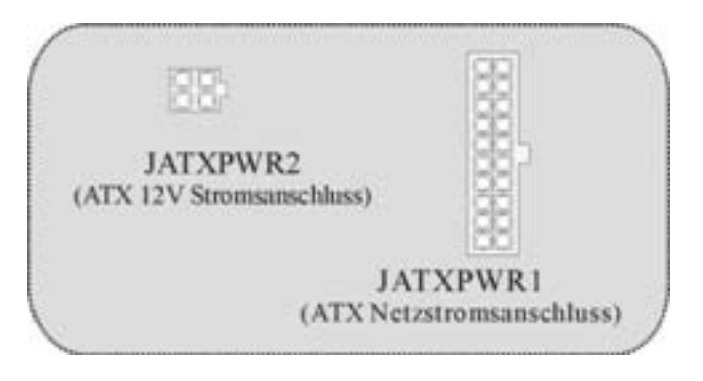

Wake On LAN Header: JWO L1

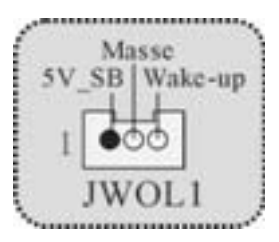

Front USB Header: JUSB2

| 2       | Pin | Beschreibung | Pin | Beschreibung |
|---------|-----|--------------|-----|--------------|
|         | 1   | +5V          | 2   | +5V          |
|         | 3   | Data (-)     | 4   | Data (-)     |
|         | 5   | Data (+)     | 6   | Data (+)     |
| JUSB2/3 | 7   | Masse        | 8   | Masse        |
|         | 9   | Schlüssel    | 10  | Kein         |

Auswahl von 5V/ 5VSB für<br/>USB: JUSBV1/ JUSBV2JUSBV3

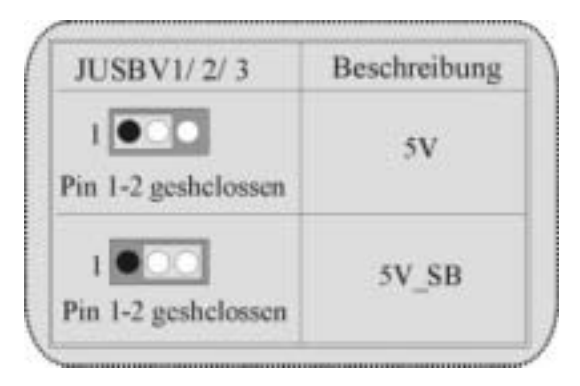

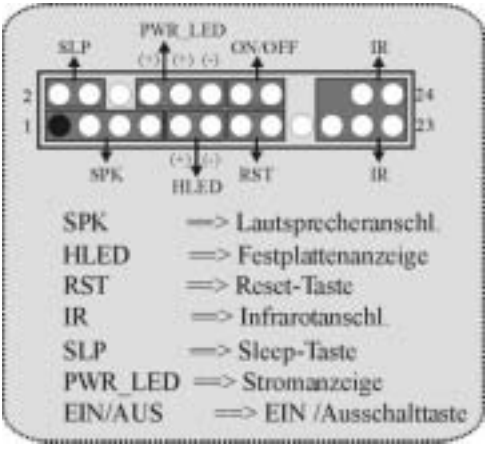

Anschlüsse auf der Vorderseite: JPANEL1

Audio Subsystem: JAUDIO1/ JCDIN1/ JCDIN2

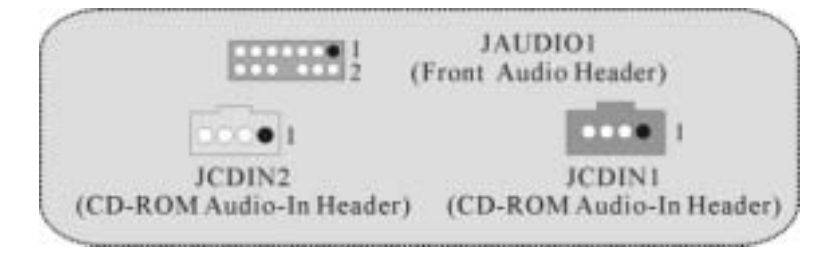

| 1   |              | 4<br>3 J/ | UDIO1        |
|-----|--------------|-----------|--------------|
| Pin | Beschreibung | Pin       | Beschreibung |
| 1   | Mic In       | 2         | GBD          |
| 3   | Mic Power    | 4         | Audio Power  |
| 5   | RT Line Out  | 6         | RT Line Out  |
| 7   | Reserviert   | 8         | Kein         |
| 9   | LFT Line Out | 10        | LFT Line Out |
| 11  | RT Line In   | 12        | RT Line In   |
| 13  | LFT Line In  | 14        | LFT Line In  |

| Jumper-Einstellen                                                     | Konfiguration                                                                              |
|-----------------------------------------------------------------------|--------------------------------------------------------------------------------------------|
| Pin 5 und 6<br>Pin 9 und 10<br>Pin 11 und Pin 12<br>Pin 13 und Pin 14 | Audio-Out-Singals werden zu<br>der Audio-Out-Anschluss an<br>der Rück wand geleitet.       |
| Kein Jumper<br>10 installieret                                        | Audio-Out- und Mic-In-Singals sind<br>verfögbar för Audio-Anschlüsse an<br>der Vorderseite |

Digital Audio Connector: SPDIF\_OUT1

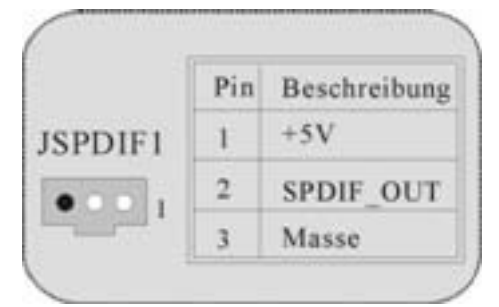

Jumper zum Löschen des CMOS: JCMOS1

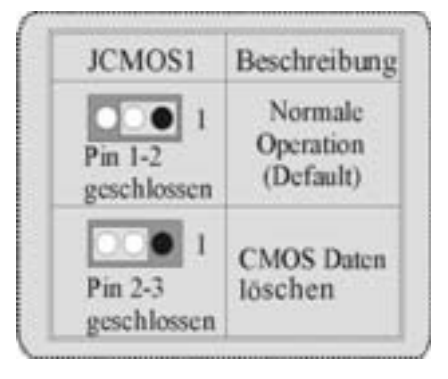

| <sup>2</sup> <sub>1</sub> • JGAME1 |              |     |              |
|------------------------------------|--------------|-----|--------------|
| Pin                                | Beschreibung | Pin | Beschreibung |
| 1                                  | +5V          | 2   | +5V          |
| 3                                  | GP6          | 4   | GP4          |
| 5                                  | GP2          | 6   | GP0          |
| 7                                  | MIDI-OUTR    | 8   | Masse        |
| 9                                  | GP3          | 10  | Masse        |
| 11                                 | GP7          | 12  | GP1          |
| 13                                 | MIDI-INR     | 14  | GP5          |
| 15                                 | NC           | 16  | +5V          |

Game Header: JGAME1 (Optional)

Jumper zum Gehäuse-Öffnen: JCI1

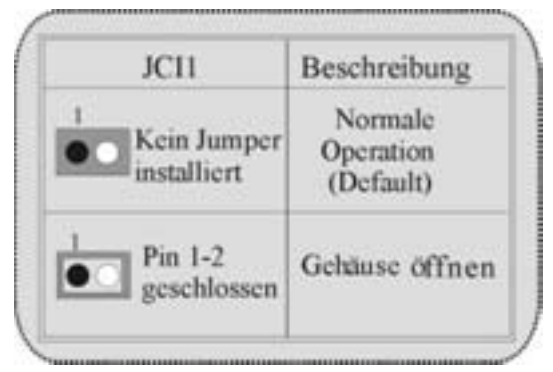

Anschlüsse auf der Rückwand

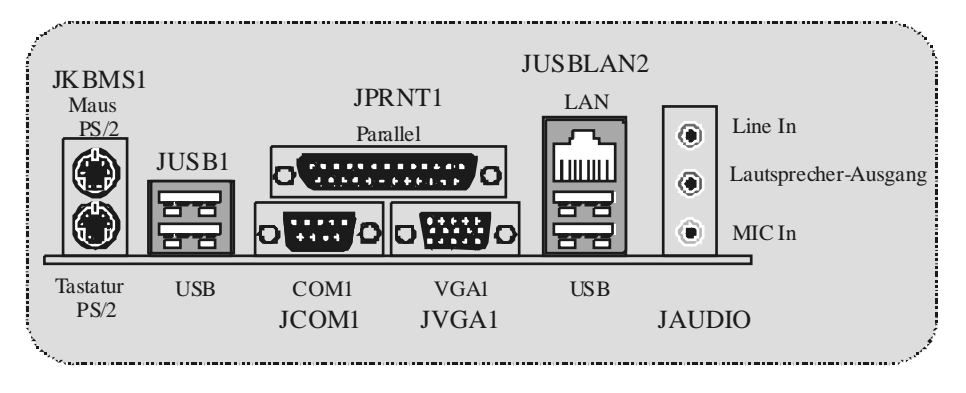

## **Trouble Shooting**

| PROBABLE                                                                                                    | SOLUTION                                                                                                    |
|----------------------------------------------------------------------------------------------------|----------------------------------------------------------------------------------------------------|
| No power to the system at all Power light don't<br>illuminate, fan inside power supply does not tum<br>on. Indicator lighton keyboard does not tum on | * Make sure power cable issecurely plugged in<br>* Replace cable<br>* Contact technical support                                                                  |
|                                                                                                    |                                                                                                    |
| PROBABLE                                                                                                    | SOLUTION                                                                                                    |
| System inoperative. Keyboard lights are on,<br>power indicator lights are lit, hard drive is<br>spinning.                                             | * Using even pressure on both ends of the<br>DIMM, press down firmly until the module<br>snapsintoplace.                                                         |
| PROBABLE                                                                                                    | SOLUTION                                                                                                    |
| System does not boot from hard disk drive, can<br>be booted from CD-ROM drive.                                                                        | * Check cable running from disk to disk<br>controller board. Make sure both ends are<br>securely plugged in; check the drive type in<br>the standard CMOS setup. |
|                                                                                                    | <ul> <li>Backing up the hard drive is extremely<br/>important. All hard disks are capable o<br/>breaking down at any time</li> </ul>                             |
|                                                                                                    |                                                                                                    |
| System only boots from CD-ROM. Hard disk can<br>be read and applications can be used but<br>booting from hard disk is impossible.                     | * Back up data and applications files. Reforma<br>the hard drive. Re-install applications and<br>data using backup disks.                                        |
|                                                                                                    |                                                                                                    |
| PROBABLE                                                                                                    | SOLUTION                                                                                                    |
| Screen messagesays "Invalid Configuration" or<br>"CMOS Failure."                                                                                      | <ul> <li>Review system's equipment. Make sure<br/>correct information is in setup.</li> </ul>                                                                    |
|                                                                                                    |                                                                                                    |
| PROBABLE                                                                                                    | SOLUTION                                                                                                    |
| Cannot bootsystem after installing second hard drive.                                                                                                 | * Set master/slave jumperscorrectly.                                                                                                    |

## Solución de Problemas

| CAUSA PROBABLE                                                                                                    | SOLUCIÓN                                                                                                    |
|----------------------------------------------------------------------------------------------------|----------------------------------------------------------------------------------------------------|
| No hay corriente en el sistema. La luz de<br>corriente no ilumina, ventilador dentro de la<br>fuente de alimentación apagada. Indicador de<br>luz del teclado apagado. | <ul> <li>* Asegúrese que el cable de transmisión esté<br/>seguramente enchufado.</li> <li>* Reemplace el cable.</li> <li>* Contacte ayuda técnica</li> </ul>                                                                                                    |
| CAUSA PROBABLE                                                                                                    | SOLUCIÓN                                                                                                    |
| Sistema inoperativo. Luz del teclado encendido,<br>luz de indicador de corriente iluminado, disco<br>rígido está girando.                                              | * Presione los dos extremos del DIMM presione<br>para abajo firmemente hasta que el módulo<br>encaje en ellugar.                                                                                                    |
| CAUSA PROBABLE                                                                                                    | SOLUCIÓN                                                                                                    |
| Sistema no arranca desde eldisco rígido, puede<br>ser anancado desde el CD-ROM drive.                                                                                  | * Controle el cable de ejecución desde el disco<br>hasta el disco del controlador. Asegúrese de<br>que ambos lados estén enchufados cor<br>seguridad; controle el tipo de disco en la<br>configuraciónestándar CMOS. * Copiando el disco rígido es extermadamente<br>importante. Todam los discon rígidos or |
|                                                                                                    | capaces de dañarse en cualquier momento.                                                                                                    |
| CAUSA PROBABLE                                                                                                    | SOLUCIÓN                                                                                                    |
| Sistema solamente arranca desde el CD-ROM.<br>Disco rígido puede leer y aplicaciones pueden<br>ser usados pero el arranque desde el disco<br>rígido es imposible.      | * Copie datos y documentos de aplicación<br>Vuelva a formatear el disco rígido. Vuelva a<br>instalar las aplicaciones y datos usando e<br>disco de copiado.                                                                                                    |
| CAUSA PROBABLE                                                                                                    | SOLUCIÓN                                                                                                    |
| Mensaje de pantalla "Invalid Configuration" o<br>"CMOS Failure"                                                                                                    | * Revise el equipo del sistema. Asegúrese de<br>que la información configurada seacorrecta                                                                                                    |
| CAUSA PROBABLE                                                                                                    | SOLUCIÓN                                                                                                    |
| No puede arrancar después de instalar el<br>segundo disco rígido.                                                                                                    | <ul> <li>* Fije correctamente el puente master/esclavo.</li> <li>* Ejecute el piograma SETUP y seleccione e<br/>tipo de disco correcto. Llame a una<br/>manufacturación del disco para</li> </ul>                                                                                                    |

## Problemlösung

| MÖGLICHE UR SACHE                                                                                                    | LÖSUNG                                                                                                    |
|----------------------------------------------------------------------------------------------------|----------------------------------------------------------------------------------------------------|
| Das System hat keine Spannungsversorgung.<br>Die Stromanzeige leuchtet nicht, der Lüfter im<br>Inneren der Stromversorgung wird nicht<br>eingeschaltet. Tastaturleuchten sind nicht an.              | <ul> <li>Versichern Siesich, dass das Stromkabel richtig<br/>angebracht ist</li> <li>Ersetzen Sie das Stromkabel</li> <li>Wenden Sie sich an Ihre Kundendienststelle</li> </ul>                                            |
|                                                                                                    |                                                                                                    |
| MOGLICHEURSACHE                                                                                                    | LOSUNG                                                                                                    |
| Das System funktionient nicht. Die<br>Tastaturleuchten sind an, die Stromanzeige<br>leuchtet, die Festplatte dreht sich.                                                                             | * Drücken Sie das DIMM-Modul bei gleichem<br>Druck an beide Seiten, bis es einrastet.                                                                                                    |
|                                                                                                    |                                                                                                    |
| Das System wird von der Festplatte nicht<br>hochgefahren, vom CD-ROM-Treiber aberja.                                                                                                    | * Überprüfen Sie das Kabel zwischen Festplatte<br>und Festplatten-Controller. Versichem Sie<br>sich, dass beide Enden richtig angebrach<br>sind; überprüfen Sie den Laufwerktyp in der<br>standardmäßgen CMOS-Einrichtung. |
|                                                                                                    | Festplatten können irgendwann beschädig<br>werden                                                                                                    |
|                                                                                                    |                                                                                                    |
| Das System wird nur von der CDROM<br>hochgefahren. Die Festplatte wird gelesen und<br>die Anwendungen sind funktionsfähig, aber es<br>ist nicht möglich, das System von der Festplatte<br>zu statten | * Machen Sie eine Sicherungskopie von aller<br>Daten und Anwendungsdateien. Formatierer<br>Sie die Festplatte und reinstallieren Sie die<br>Anwendungen und Daten mit Hilfe von<br>Backup-Disks                            |
| MÖGLICHE URSACHE                                                                                                    | LÖSUNG                                                                                                    |
| Auf dem Bildschirm erscheint die Meldung<br>"Ungültige Konfiguration" oder "CMOS Fehler."                                                                                                    | <ul> <li>Überprüfen Sie die Systemkomponenten und<br/>versichem Sie sich, das diese richtig<br/>eingerichtet sind</li> </ul>                                                                                               |
| МОСИСНЕ ЦРАСНЕ                                                                                                    |                                                                                                    |
| Das System kann nach der Installation einer<br>zweiten Festplatte nicht hochgefahren werden.                                                                                                    | <ul> <li>* Setzen Sie die Master/Slave-Jumperrichtig ein.</li> <li>* Führen Sie das SET UP-Programm aus und<br/>wählen Sie die richtigen Laufwerktypen.</li> </ul>                                                         |

04/4/2003

| BIOS Setup                  | 1 |
|-----------------------------|---|
| 1 Main Menu                 | 3 |
| 2 Standard CMOS Features    | 6 |
| 3 Advanced BIOS Features    | 9 |
| 4 Advanced Chipset Features |   |
| 5 Integrated Peripherals    |   |
| 6 Power Management Setup    |   |
| 7 PnP/PCI Configurations    |   |
| 8 PC Health Status          |   |
| 9 Frequency Control         |   |

i

## **BIOS Setup**

#### Introduction

This manual discussed Award<sup>™</sup> Setup program built into the ROM BIOS. The Setup program allows users to modify the basic system configuration. This special information is then stored in battery-backed RAM so that it retains the Setup information when the power is turned off.

The Award BIOS<sup>™</sup> installed in your computer system's ROM (Read Only Memory) is a custom version of an industry standard BIOS. This means that it supports Intel Pentium <sup>®</sup> 4 processor input/output system. The BIOS provides critical low-level support for standard devices such as disk drives and serial and parallel ports.

Adding important has customized the Award BIOS<sup>TM</sup>, but nonstandard, features such as virus and password protection as well as special support for detailed fine-tuning of the chipset controlling the entire system.

The rest of this manual is intended to guide you through the process of configuring your system using Setup.

#### **Plug and Play Support**

These AWARD BIOS supports the Plug and Play Version 1.0A specification. ESCD (Extended System Configuration Data) write is supported.

#### **EPA Green PC Support**

This AWARD BIOS supports Version 1.03 of the EPA Green PC specification.

#### **APM Support**

These AWARD BIOS supports Version 1.1&1.2 of the Advanced Power Management (APM) specification. Power management features are implemented via the System Management Interrupt (SMI). Sleep and Suspend power management modes are supported. Power to the hard disk drives and video monitors can be managed by this AWARD BIOS.

#### **PCI Bus Support**

This AWARD BIOS also supports Version 2.1 of the Intel PCI (Peripheral Component Interconnect) local bus specification.

#### **DRAM Support**

DDR SDRAM (Double Data Rate Synchronous DRAM) are supported.

#### **Supported CPUs**

This AWARD BIOS supports the Intel Pentium <sup>®</sup> 4 CPU.

#### **Using Setup**

In general, you use the arrow keys to highlight items, press  $\langle Enter \rangle$  to select, use the  $\langle PgUp \rangle$  and  $\langle PgDn \rangle$  keys to change entries, press  $\langle F1 \rangle$  for help and press  $\langle Esc \rangle$  to quit. The following table provides more detail about how to navigate in the Setup program by using the keyboard.

| Keystroke   | Function                                                                                                    |
|-------------|----------------------------------------------------------------------------------------------------|
| Up arrow    | Move to previous item                                                                                                    |
| Down arrow  | Move to next item                                                                                                    |
| Left arrow  | Move to the item on the left (menu bar)                                                                                                    |
| Right arrow | Move to the item on the right (menubar)                                                                                                    |
| Move Enter  | Move to the item you desired                                                                                                    |
| PgUp key    | Increase the numeric value or make changes                                                                                                    |
| PgDnkey     | Decrease the numeric value or make changes                                                                                                    |
| +Key        | Increase the numeric value or make changes                                                                                                    |
| -Key        | Decrease the numeric value or make changes                                                                                                    |
| Esc key     | Main Menu – Quit and not save changes into CMOS<br>Status Page Setup Menu and Option Page Setup Menu – Exit<br>Current page and return to Main Menu |
| F1 key      | General help on Setup navigation keys                                                                                                    |
| F5 key      | Load previous values from CMOS                                                                                                    |
| F7 key      | Load the optimized defaults                                                                                                    |
| F10 key     | Save all the CMOS changes and exit                                                                                                    |

### 1 Main Menu

Once you enter Award BIOS<sup>TM</sup> CMOS Setup Utility, the Main Menu will appear on the screen. The Main Menu allows you to select from several setup functions. Use the arrow keys to select among the items and press <Enter> to accept and enter the sub-menu.

#### !! WARNING !!

The information about BIOS defaults on manual (Figure 1,2,3,4,5,6,7,8,9) is just for reference, please refer to the BIOS installed on board, for update information.

#### ■ Figure 1. Main Menu

| Phoenix - AwardBIOS CMOS Setup Utility                                                                                                    |                                                                                                    |  |
|----------------------------------------------------------------------------------------------------|----------------------------------------------------------------------------------------------------|--|
| <ul> <li>Standard CMOS Features</li> <li>Advanced BIOS Features</li> <li>Advanced Chipset Features</li> <li>Integrated Peripherals</li> <li>Power Management Setup</li> <li>PnP/PCI Configurations</li> <li>PC Health Status</li> </ul> | ► Frequency Control<br>Load Optimized Defaults<br>Set Password<br>Save & Exit Setup<br>Exit Without Saving<br>Upgrade BIOS |  |
| Esc : Quit F9 : Menu in BIOS<br>F10 : Save & Exit Setup                                                                                                    | ↑↓→+ : Select Item                                                                                                    |  |
| Time, Date, Hard Disk Type                                                                                                    |                                                                                                    |  |

#### Standard CMOS Features

This submenu contains industry standard configurable options.

### **Advanced BIOS Features**

This submenu allows you to configure enhanced features of the BIOS. Advanced Chipset Features

This submenu allows you to configure special chipset features.

#### **Integrated Peripherals**

This submenu allows you to configure certain IDE hard drive options and Programmed Input/ Output features.

#### **Power Management Setup**

This submenu allows you to configure the power management features.

#### **PnP/PCI** Configurations

This submenu allows you to configure certain "Plug and Play" and PCI options.

#### PC Health Status

This submenu allows you to monitor the hardware of your system.

#### **Frequency Control**

This submenu allows you to change CPU Vcore Voltage and CPU/PCI clock. (However, this function is strongly recommended not to use. Not properly change the voltage and clock may cause CPU or M/B damage!)

#### Load Optimized Defaults

This selection allows you to reload the BIOS when the system is having problems particularly with the boot sequence. These configurations are factory settings optimized for this system. A confirmation message will be displayed before defaults are set.

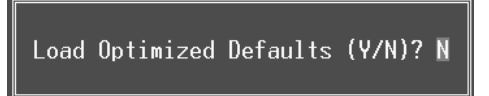

#### Set Password

Setting the password will prohibit everyone except the supervisor from making changes using the CMOS Setup Utility. You will be prompted with to enter a password.

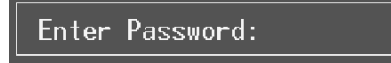

#### Save & Exit Setup

Save all configuration changes to CMOS(memory) and exit setup. Confirmation message will be displayed before proceeding.

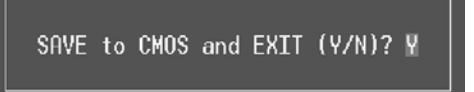

#### **Exit Without Saving**

Abandon all changes made during the current session and exit setup. confirmation message will be displayed before proceeding.

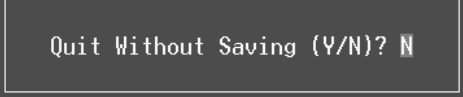

#### **Upgrade BIOS**

This submenu allows you to upgrade bios.

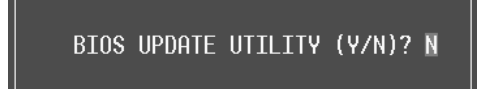

## 2 Standard CMOS Features

The items in Standard CMOS Setup Menu are divided into 10 categories. Each category includes no, one or more than one setup items. Use the arrow keys to highlight the item and then use the PgUp or PgDn keys to select the value you want in each item.

#### ■ Figure 2. Standard CMOS Setup

| Phoenix - AwardBIOS CMOS Setup Utility<br>Standard CMOS Features                                                             |                                          |                                            |  |
|----------------------------------------------------------------------------------------------------|------------------------------------------|--------------------------------------------|--|
| Date (mm:dd:yy)<br>Timo (bb:mm:co)                                                                                           | Fri, Apr 4 2003                          | Item Help                                  |  |
| TDE Duinenu Master                                                                                                    | 11 . 55 . 27                             | Menu Level 🕨                               |  |
| <ul> <li>IDE Frimary Master</li> <li>IDE Primary Slave</li> <li>IDE Secondary Master</li> <li>IDE Secondary Slave</li> </ul> |                                          | Change the day, month,<br>year and century |  |
| Drive A<br>Drive B<br>Floppy 3 Mode Support                                                                                  | [1.44M, 3.5 in.]<br>[None]<br>[Disabled] |                                            |  |
| Video<br>Halt On                                                                                                    | [EGA/VGA]<br>[All , But Keyboard]        |                                            |  |
| Base Memory<br>Extended Memory<br>Total Memory                                                                               | 640K<br>65472K<br>1024K                  |                                            |  |
| t↓→+:Move Enter:Select +<br>F5:Previous Val                                                                                  | /-/PU/PD:Value F10:Save<br>ues F7: Opti  | ESC:Exit F1:General Help<br>mized Defaults |  |

#### Main Menu Selections

This table shows the selections that you can make on the Main Menu.

| ltem                 | Options                      | Description                                                                                    |
|----------------------|------------------------------|------------------------------------------------------------------------------------------------|
| Date                 | mm : dd : yy                 | Set the system date. Note<br>that the 'Day' automatically<br>changes when you set the<br>date. |
| Time                 | hh : mm : ss                 | Set the system internal clock.                                                                 |
| IDE Primary Master   | Options are in its sub menu. | Press <enter> to enter the<br/>sub menu of detailed<br/>options</enter>                        |
| IDE Primary Slave    | Options are in its sub menu. | Press <enter> to enter the sub menu of detailed options.</enter>                               |
| IDE Secondary Master | Options are in its sub menu. | Press <enter> to enter the sub menu of detailed options.</enter>                               |
| IDE Secondary Slave  | Options are in its sub menu. | Press <enter> to enter the<br/>sub menu of detailed<br/>options.</enter>                       |
| Drive A              | 360K, 5.25 in                | Select the type of floppy                                                                      |
| Drive B              | 1.2M, 5.25 in                | disk drive installed in your                                                                   |
|                      | 720K, 3.5 in                 | system.                                                                                        |
|                      | 1.44M, 3.5 in                |                                                                                                |
|                      | 2.88M, 3.5 in                |                                                                                                |
|                      | None                         |                                                                                                |
| Video                | EGA/VGA                      | Select the default video                                                                       |
|                      | CGA 40                       | device.                                                                                        |
|                      | CGA 80                       |                                                                                                |
|                      | MONO                         |                                                                                                |

| ltem            | Options            | Description                   |
|-----------------|--------------------|-------------------------------|
| Halt On         | All Errors         | Select the situation in which |
|                 | No Errors          | you want the BIOS to stop     |
|                 | All, but Keyboard  | the POST process and          |
|                 | All, but Diskette  | notify you.                   |
|                 | All, but Disk/ Key |                               |
| Base Memory     | N/A                | Displays the amount of        |
|                 |                    | conventional memory           |
|                 |                    | detected during boot up.      |
| Extended Memory | N/A                | Displays the amount of        |
|                 |                    | extended memory detected      |
|                 |                    | during boot up.               |
| Total Memory    | N/A                | Displays the total memory     |
|                 |                    | available in the system.      |

### **3 Advanced BIOS Features**

■ Figure 3. Advanced BIOS Setup

| Phoenix - AwardBIOS CMOS Setup Utility<br>Advanced BIOS Features |                          |                                                |  |
|------------------------------------------------------------------|--------------------------|------------------------------------------------|--|
| Virus Warning [Disabled]                                         | 4                        | Item Help                                      |  |
| CPU Hyper-Threading [Enabled]                                    |                          | Menu Level 🕨                                   |  |
| Quick Power On Self Test [Enabled]                               |                          | Allows you to choose                           |  |
| First Boot Device [Floppy]<br>Second Boot Device [HDD-0]         |                          | the VIRUS warning<br>feature for IDE Hard      |  |
| Third Boot Device [LS120]                                        |                          | Disk boot sector                               |  |
| Swap Floppy Drive [Disabled]                                     |                          | function is enabled                            |  |
| Boot Up Floppy Seek [Enabled]<br>  Boot Up Numlock Status [An]   |                          | and someone attempt to<br>write data into this |  |
| Gate A20 Option [Fast]                                           |                          | area , BIOS will show                          |  |
| x Typematic Rate (Chars/Sec) 6                                   |                          | a warning message on screen and alarm beep     |  |
| x Typematic Delay (Msec) 250<br>Security Ontion [Setup]          |                          |                                                |  |
| APIC Mode [Enabled]<br>MPS Version Control For OS[1.4]           |                          |                                                |  |
| ↑↓→+:Move Enter:Select +/-/PU/PD:Value<br>F5:Previous Values     | F10:Save E<br>F7: Optimi | SC:Exit F1:General Help<br>zed Defaults        |  |

#### Virus Warning

This option allows you to choose the Virus Warning feature that is used to protect the IDE Hard Disk boot sector. If this function is enabled and an attempt is made to write to the boot sector, BIOS will display a warning message on the screen and sound an alarm beep. **Disabled** (default) Enabled Virus protection is disabled. Virus protection is activated.

#### CPU L1 & L2 Cache

 The option allows you to enable/ disable CPU Cache to speed up the system performance.

 Enabled (default)
 Enable cache.

 Disabled
 Disable cache.

#### **CPU Hyper-Threading**

This option allows you to enable or disabled CPU Hyper-Threading. The Choices: Enabled (Default), Disabled.

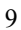

#### CPU L2 Cache ECC Checking

This item allows you to enable/disable CPU L2 Cache ECC Checking. The Choices: Enabled (default), Disabled.

#### **Quick Power On Self Test**

Enabling this option will cause an abridged version of the Power On Self-Test (POST) to execute after you power up the computer. Enabled (default) Enable quick POST.

Enabled (default)EnaDisabledNot

### Normal POST.

#### First /Second/Third/ Boot Other Device

These BIOS attempts to load the operating system from the devices in the sequence selected in these items.

**The Choices:** Floppy, LS120, HDD-0, SCSI, CDROM, HDD-1, HDD-2, HDD-3, ZIP100, LAN, HPT370, Enabled, Disabled.

#### Swap Floppy Drive

For systems with two floppy drives, this option allows you to swap logical drive assignments.

The Choices: Enabled, Disabled (default).

#### **Boot Up Floppy Seek**

Enabling this option will test the floppy drives to determine if they have 40 or 80 tracks. Disabling this option reduces the time it takes to boot-up. **The Choices: Enabled** (default), Disabled.

#### **Boot Up NumLock Status**

| Selects the NumLock. State aft | er power on.           |
|--------------------------------|------------------------|
| <b>On</b> (default)            | Numpad is number keys. |
| Off                            | Numpad is arrow keys.  |

#### Gate A20 Option

 Select if chipset or keyboard controller should control Gate A20.

 Normal
 A pin in the keyboard controller controls Gate A20.

 Fast (default)
 Lets chipset control Gate A20.

#### **Typematic Rate Setting**

When a key is held down, the keystroke will repeat at a rate determined by the keyboard controller. When enabled, the typematic rate and typematic delay can be configured. **Disabled** (default) Enabled

#### Typematic Rate (Chars/Sec)

Sets the rate at which a keystroke is repeated when you hold the key down. **The Choices: 6** (default), 8,10,12,15,20,24,30.

#### Typematic Delay (Msec)

Sets the delay time after the key is held down before it begins to repeat the keystroke. **The Choices: 250** (default), 500,750,1000.

#### Security Option

This option will enable only individuals with passwords to bring the system online and/or to use the CMOS Setup Utility.

SystemA password is required for the system to boot and is<br/>also required to access the Setup Utility.Setup (default)A password is required to access the Setup Utility<br/>only.

This will only apply if passwords are set from the Setup main menu.

#### APIC Mode

This option allows you to enable or disable the APIC (Advanced Programmable Interrupt Control).

The Choices: Enabled (default), Disabled.

#### MPS Version Control For OS

The BIOS supports version 1.1 and 1.4 of the Intel Multi-Processor Specification. Select version supported by the operation system running on this computer. **The Choices: 1.4** (default), 1.1.

#### OS Select For DRAM > 64MB

A choice other than Non-OS2 is only used for OS2 systems with memory exceeding 64MB. The Choices: Non-OS2 (default), OS2.

#### HDD S.M.A.R.T. Capability

This item allows you to enable/disable the S.M.A.R.T. function of the hard disk. **The Choices: Disabled** (default), Enabled.

#### **Report No FDD For WIN 95**

Whether report no FDD for WIN 95 or not. The Choices: No (default), Yes.

#### Video BIOS Shadow

Determines whether video BIOS will be copied to RAM for faster execution. **Enabled** (default) Optional ROM is enabled. Disabled Optional ROM is disabled.

#### Summary Screen Show

This item allows you to enable/ disable display the Summary Screen Show. The Choices: Disabled (default), Enabled.

### **4 Advanced Chipset Features**

This submenu allows you to configure the specific features of the chipset installed on your system. This chipset manage bus speeds and access to system memory resources, such as DRAM. It also coordinates communications with the PCI bus. The default settings that came with your system have been optimized and therefore should not be changed unless you are suspicious that the settings have been changed incorrectly.

#### ■ Figure 4. Advanced Chipset Setup

| Phoenix - AwardBIOS CMOS Setup Utility<br>Advanced Chipset Features                                                                 |                          |  |  |
|----------------------------------------------------------------------------------------------------|--------------------------|--|--|
| Advanced DRAM Control 1 [Press Enter]     Destate Control 1 [Dischlar]                                                              | Item Help                |  |  |
| Prefetch Caching [DIsabled]<br>Memory Hole at 15M-16M [Disabled]<br>AGP Aperture Size [64MB]<br>Graphic Window WR Combin [Disabled] | Menu Level ►             |  |  |
| t↓→+:Move Enter:Select +/-/PU/PD:Value F10:Save I                                                                                   | ESC:Exit F1:General Help |  |  |

#### Advanced DRAM Control 1

To control the DDR SDRAM. If you highlight the literal "Press Enter" next to the "Advanced DRAM Control" label and then press the enter key, it will take you a submenu with the following options:

#### **DRAM Timing Control**

This item determines DRAM clock/ timing follow SPD or not. The Choices: By SPD(default), Manual.

#### **RAS Precharge Time (tRP)**

This items allows you to specify the delay from precharge command to activate command.

The Choices: 2T, 3T (default).

#### **RAS Active Time (tRAS)**

This items allows you to specify the minimum bank active time. **The Choices: 6T** (default), 5T.

#### RAS to CAS Delay (tRCD)

Use this item to specify the delay from the activation of a bank to the time that a read or write command is accepted. **The Choices:** 2T, **3T** (default).

#### **CAS Latency Setting**

When synchronous DRAM is installed, the number of clock cycles of CAS latency depends on the DRAM timing. **The Choices: By SPD** (default), 2T, 2.5T, 3T.

#### DRAM Addr/ Cmd Rate

The Choices: Auto (default), 1T, 2T.

#### **Prefetch Caching**

This item allows you enable/disable Prefetch Caching. The Choices: Enabled, Disabled (default).

#### Memory Hole at 15M-16M

When enabled, you can reserve an area of system memory for ISA adapter ROM. When this area is reserved, it cannot be cached. Refer to the user documentation of the peripheral you are installing for more information.

The Choices: Disabled (default), Enabled.

#### AGP Aperture Size

Select the size of the Accelerated Graphics Port (AGP) aperture. The aperture is a portion of the PCI memory address range dedicated for graphics memory address space. Host cycles that hit the aperture range are forwarded to the AGP without any translation. **The Choices:** 4M, 8M, 16M, 32M, **64M** (default), 128M, 256M.

#### **Graphic Window WR Combin**

This item allows you enable/disable Graphic Window write-combine. The Choices: Enabled, Disabled (default).

### **5 Integrated Peripherals**

■ Figure 5. Integrated Peripherals

| Phoenix - AwardBIOS CMOS Setup Utility<br>Integrated Peripherals                                                                                                    |                                           |  |  |
|----------------------------------------------------------------------------------------------------|-------------------------------------------|--|--|
| SIS OnChip IDE Device [Press Enter]                                                                                                    | Item Help                                 |  |  |
| <ul> <li>SIS UNCLIP PCI Device [Press Enter]</li> <li>Onboard SuperIO Device [Press Enter]<br/>IDE HDD Block Mode [Enabled]<br/>Init Display First [PCI Slot]<br/>AGP Auto Calibration [Enabled]<br/>System Share Memory Size [32 MB]<br/>IDECH0 Access Interface [EDB Bus]<br/>IDECH1 Access Interface [EDB Bus]<br/>USB1 Access Interface [EDB Bus]<br/>USB2 Access Interface [EDB Bus]<br/>USB2 Access Interface [EDB Bus]<br/>USB2.0 Access Interface [EDB Bus]<br/>MAC Access Interface [EDB Bus]<br/>Audio Access Interface [EDB Bus]</li> </ul> | Menu Level ►                              |  |  |
| ↑↓→+:Move Enter:Select +/-/PU/PD:Value F10:Save N<br>F5:Previous Values F7: Optim                                                                                                    | ESC:Exit F1:General Help<br>ized Defaults |  |  |

#### **SIS OnChip IDE Device**

If you highlight the literal "Press Enter" next to the "SIS OnChip IDE Device" label and then press the enter key, it will take you a submenu with the following options:

#### Internal PCI/IDE

This item allows you select Internal PCI/IDE.

The Choices: Both (default), Disabled, Primary, Secondary.

#### IDE Primary / Secondary Master / Slave PIO

The IDE PIO (Programmed Input / Output) fields let you set a PIO mode (0-4) for each of the IDE devices that the onboard IDE interface supports. Modes 0 through 4 provide successively increased performance. In Auto mode, the system automatically determines the best mode for each device.

The Choices: Auto (default), Mode0, Mode1, Mode2, Mode3, Mode4.

#### Primary / Secondary Master / Slave UltraUDMA

Ultra DMA/133 functionality can be implemented if it is supported by the IDE hard drives in your system. As well, your operating environment requires a DMA driver (Windows 95 OSR2 or a third party IDE bus master driver). If your hard drive and your system software both support Ultra DMA/133, select Auto to enable BIOS support.

The Choices: Auto (default), Disabled.

#### IDE Burst Mode

This item allows you enable/disable IDE Burst Mode. **The Choices: Enabled** (default), Disabled.

#### SIS OnChip PCI Device

If you highlight the literal "Press Enter" next to the "SIS OnChip PCI Device" label and then press the enter key, it will take you a submenu with the following options:

SIS USB Controller

This option allows you to control SIS USB Controlller. **The Choices: Enabled** (default), Disabled.

**USB Ports Number** 

This option allows you to control USB Ports Number. **The Choices: 6** (default), *5*, 4, 3.

#### USB 2.0 Supports

This option allows you to enabled or disabled USB2.0 Supports. **The Choices:** Disabled, **Enabled** (default).

#### **USB Keyboard Support**

Enables support for USB attached keyboards. **The Choices: Disabled** (default), Enabled.

#### SIS AC97 Audio

This option allows you to control the onboard AC97 Audio. **The Choices: Auto** (default), Disabled.

#### SIS S/W Modem

This option allows you to control the onboard S/W Modem. The Choices: Auto (default), Disabled.

#### SIS 10/100M ETHERNET

This option allows you to control the 10/100M Ethernet. **The Choices: Auto** (default), Disabled.

#### SIS MAC Address Input

#### **Onboard SuperIO Device**

If you highlight the literal "Press Enter" next to the "Onboard Super IO Device" label and then press the enter key, it will take you a submenu with the following options:

#### **Onboard FDC Controller**

Select Enabled if your system has a floppy disk controller (FDC) installed on the system board and you wish to use it. If install and FDC or the system has no floppy drive, select Disabled in this field. **The Choices: Enabled** (default), Disabled.

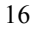

#### **Onboard Serial Port 1**

Select an address and corresponding interrupt for the first and second serial ports. **The Choices:** Disabled, **3F8/IRQ4** (default), 2F8/IRQ3, 3E8/IRQ4, 2E8/IRQ3, Auto.

#### **Onboard Serial Port 2**

Select an address and corresponding interrupt for the first and second serial ports. **The Choices: Disabled** (default), 2F8/IRQ3, 3F8/IRQ4, 3E8/IRQ4, 2E8/IRQ3, Auto.

2E0/IKQ5, Aut

#### UART Mode Select

This item allows you to determine which Infra Red (IR) function of onboard I/O chip.

The Choices: Normal, AS KIR, IrDA (default).

#### **UR2 Duplex Mode**

Select the value required by the IR device connected to the IR port. Full-duplex mode permits simultaneous two-direction transmission. Half-duplex mode permits transmission in one direction only at a time. **The Choices: Half** (default), Full.

#### **Onboard Parallel Port**

This item allows you to determine access onboard parallel port controller with which  $I\!/\!O$  Address.

The Choices: 378/IRQ7 (default), 278/IRQ5, 3BC/IRQ7, Disabled.

#### **Parallel Port Mode**

The default value is SPP.

| SPP(default) | Using Parallel port as Standard Printer Port.      |
|--------------|----------------------------------------------------|
| EPP          | Using Parallel Port as Enhanced Parallel Port.     |
| ECP          | Using Parallel port as Extended Capabilities Port. |
| ECP+EPP      | Using Parallel port as ECP & EPP mode.             |

#### ECP Mode Use DMA

Select a DMA Channel for the port. **The Choices: 3** (default), 1.

#### **Game Port Address**

Game Port I/O Address. **The Choices: 201** (default), 209, Disabled.

#### Midi Port Address

Midi Port Base I/O Address. The Choices: 330 (default),300, 290, Disabled.

#### **Midi Port IRQ**

This determines the IRQ in which the Midi Port can use. **The Choices:** 5, **10** (default).

#### IDE HDD Block Mode

Block mode is otherwise known as block transfer, multiple commands, or multiple sector read/write. Select the "Enabled" option if your IDE hard drive supports block mode (most new drives do). The system will automatically determine the optimal number of blocks to read and write per sector.

The Choices: Enabled (default), Disabled.

#### **Init Display First**

With systems that have multiple video cards, this option determines whether the primary display uses a PCI Slot or an AGP Slot.

The Choices: PCI Slot (default), AGP.

#### AGP Auto Calibration

This item allows you enable/disable AGP Auto Calibration. The Choices: Enabled (default), Disabled.

#### System Share Memory Size

This item allows you to select the system share memory size. **The Choices: 32MB** (default), 64MB, 16MB, 8MB, 4MB.

#### **IDECH0/1** Access Interface

This item allows you to select the IDECH0/1 Access Interface. **The Choices: EDB Bus** (default), PCI Bus.

#### **USB0** Access Interface

This item allows you select the USB0 Access Interface. The Choices: EDB Bus (default), PCI Bus.

#### **USB1 Access Interface**

This item allows you select the USB1 Access Interface. The Choices: EDB Bus (default), PCI Bus.

#### **USB2** Access Interface

This item allows you select the USB2 Access Interface. The Choices: EDB Bus (default), PCI Bus.

#### **USB2.0 Access Interface**

This item allows you select the USB2.0 Access Interface. The Choices: EDB Bus (default), PCI Bus.

#### **MAC Access Interface**

This item allows you select the MAC Access Interface. The Choices: Embedded Bus (default), PCI Bus.

#### **Audio Access Interface**

This item allows you select the Audio Access Interface The Choices: Embedded Bus (default), PCI Bus.

### 6 Power Management Setup

The Power Management Setup Menu allows you to configure your system to utilize energy conservation and power up/power down features.

■ Figure 6. Power Management Setup

| Phoenix - HwardBlUS CMUS Setup Utility<br>Power Management Setup                                                                                                    |                                                                                                    |                                         |                    |         |      |
|----------------------------------------------------------------------------------------------------|----------------------------------------------------------------------------------------------------|-----------------------------------------|--------------------|---------|------|
| ACPI function<br>ACPI Suspend Ty<br>Power Managemer<br>Suspend Mode<br>Video Off Optic<br>Video Off Metho<br>Switch Function<br>MODEM Use IRQ<br>Hot Key Functic<br>HDD Off After<br>Power Button Ov<br>Power State Res<br>PM Wake Up Ever<br>Delay Prior to | Power Manageme<br>[Enabled]<br>pe [S1(POS)]<br>it [User Defin<br>[Disabled]<br>ph [Suppo<br>[Break/Wake<br>[AUTO]<br>ph As [Power Off]<br>[Disabled]<br>verride [Instant Off<br>sume Control[Always Off<br>ts [Press Ente<br>Thermal [ None] | el<br>-> Off]<br>rted]<br>]<br>f]<br>r] | Item<br>Menu Level | Help    |      |
| F5:Prove Enter:3                                                                                                    | velect +/-/PU/PD:Value                                                                                                    | F10:Save  <br>F7: Optim                 | ESU:EXIT FI:U      | peneral | He1p |

#### **ACPI function**

This item displays the status of the Advanced Configuration and Power Management (ACPI).

The Choices: Enabled (default), Disabled.

#### ACPI Suspend Type

The item allows you to select the suspend type under the ACPI operating system.The Choices: S1 (POS) (default)Power on SuspendS3 (STR)Suspend to RAMS1 & S3POS+STR

#### **Power Management**

This category allows you to select the type (or degree) of power saving and is directly related to the following modes: 1.HDD Power Down.

#### 2. Suspend Mode

There are four options of Power Management, three of which have fixed mode settings Min. Power Saving

> Minimum power management. Suspend Mode = 1 hr.

Max. Power Saving

Maximum power management only available for sl CPU's. Suspend Mode = 1 min.

#### User Defined (default)

Allows you to set each mode individually. When not disabled, each of the ranges are from 1 min. to 1 hr.

#### Suspend Mode

The item allows you to select the suspend type under ACPI operating system. **The Choices: Disabled** (default), 1 Min, 2 Min, 4 Min, 6 Min, 8 Min, 20 Min, 30 Min, 40 Min, 1 Hour.

#### Video Off Option

This field determines when to activate the video off feature for monitor power management.

The Choices: Suspend  $\rightarrow$  Off, Always on, Susp, Stby  $\rightarrow$  Off (Default), All modes  $\rightarrow$  Off.

#### Video Off Method

This option determines the manner in which the monitor is goes blank.

#### V/H SYNC+Blank

This selection will cause the system to turn off the vertical and horizontal synchronization ports and write blanks to the video buffer. Blank Screen

This option only writes blanks to the video buffer.

#### **DPMS** Supported (default)

Initial display power management signaling.

#### Switch Function

You can choose whether or not to permit your system or enter complete suspend mode. Suspend mode offers greater power savings, with a correspondingly longer with a correspondingly longer awakening period.

The Choices: Break/ Wake (default), Disabled.

#### Modem Use IRQ

This determines the IRQ, which can be applied in MODEM use. **The Choices: Auto** (default), 3, 4, 5, 7, 9, 10, 11, NA.

#### **Hot Key Function As**

This item allows you select Hot Key Function As Power Off (Ctrl-Alt-Backspace). The Choices: Power Off (default), Suspend, Disabled.

#### HDD Off After

After a selected period of drive inactivity, the hard disk drive will power down while all other devices remain active.

**The Choices: Disabled** (default), 1 Min, 2 Min, 3 Min, 4 Min, 5 Min, 6 Min, 7 Min, 8 Min, 9 Min, 10 Min, 11 Min, 12 Min, 13 Min, 14 Min, 15 Min.

#### **Power Button Override**

When you select Delay 4 sec, pressing the power button for more than 4 seconds forces the system to enter the Soft-Off state.

The Choices: Instant Off (default), Delay 4 Sec.

#### Power State Resume Control

This item allows you to select Power State Resume Control. **The Choices: Always off** (default), Always on, Keep Pre-State.

#### **Chassis Open Warning**

This item allows you to enable or disable chassis open warning beep sound. The Choices: Enabled, Disabled (Default).

#### PM Wake Up Events

If you highlight the literal "Press Enter" next to the "PM Wake Up Events" label and then press the enter key, it will take you a submenu with the following options:

IRQ [3-7, 9-15], NMI This item allows you enable/disable IRQ [3-7,9-15] NMI.

The Choices: Enabled (default), Disabled.

#### IRQ 8 Break Suspend

This item allows you enable/disable IRQ8 Break Suspend.

The Choices: Disabled (default), Enabled.

#### RING/ WOL Power Up Control

This item allows you to control the RING Power Up. **The Choices:** Enabled, **Disabled** (default).

#### **MACPME** Power Up Control

This item allows you to control the MACPME Power Up. **The Choices:** Enabled, **Disabled** (default).

#### **PCIPME Power Up Control**

This item allows you to control the PCIPME Power Up. **The Choices:** Enabled, **Disabled** (default).

Power Up by Alarm
When you select Enabled, fields appear that let you set the alarm that returns the system to Full On state.
The Choices: Disabled (default), Enabled.
Month Alarm
Select a month (1-12) or NA if you want the alarm active during all months
Day of Month Alarm
Select a date in the month. Select 0 if you prefer to set a weekly alarm.
Time (hh:mm:ss) Alarm
Set the time you want the alarm to go off on the days when it is activated.

#### **Reload Global Timer Events**

Reload Global Timer Events are I/O events whose occurrence can prevent the system from entering a power saving mode or can awaken the system from such a mode. In effect, the system remains alert for anything, which occurs to a device, which is configured as Enabled, even when the system is in a power down mode.

| Primary IDE        | Disabled (default), Enabled. |
|--------------------|------------------------------|
| Secondary IDE      | Disabled (default), Enabled. |
| FDD, COM, LPT Port | Disabled (default), Enabled. |
| PCI, PIRQ[A-D]#    | Disabled (default), Enabled. |

#### **Delay Prior to Thermal**

Set this item to enable the CPU Thermal function to engage after a specified time. **The Choices: None** (default), 1Min, 2Min, 4Min, 8Min, 16Min, 32Min, 64Min.

## 7 PnP/PCI Configurations

This section describes configuring the PCI bus system. PCI, or Personal Computer Interconnect, is a system which allows I/O devices to operate at speeds nearing the speed of the CPU itself uses when communicating with its own special components. This section covers some very technical items and it is strongly recommended that only experienced users should make any changes to the default settings.

#### ■ Figure 7. PnP/PCI Configurations

| CMOS Setup Utility - Copyright (C) 1984-2002 Award Software<br>PnP/PCI Configurations |                                  |                                                                                                    |  |
|---------------------------------------------------------------------------------------|----------------------------------|----------------------------------------------------------------------------------------------------|--|
| Reset Configuration Data                                                              | Disabled                         | Item Help                                                                                                    |  |
| Resources Controlled By<br>x IRQ Resources                                            | <b>Auto(ESCD)</b><br>Press Enter | Menu Level ►                                                                                                    |  |
| PCI∕VGA Palette Snoop                                                                 | Disabled                         | Select Enabled to<br>reset Extended System<br>Configuration Data<br>ESCD) when you exit<br>Setup if you have<br>installed a new add-on<br>and the system<br>reconfiguration has<br>caused such a serious<br>conflict that the OS<br>cannot boot |  |
| t↓++:Move Enter:Select +/-/                                                           | PU/PD:Value F10:Save F7: Optime  | SC:Exit F1:General Help                                                                                                    |  |

#### **Reset Configuration Data**

The system BIOS supports the PnP feature which requires the system to record which resources are assigned and protects resources from conflict. Every peripheral device has a node, which is called ESCD. This node records which resources are assigned to it. The system needs to record and update ESCD to the memory locations. These locations (4K) are reserved in the system BIOS. If the Disabled (default) option is chosen, the system's ESCD will update only when the new configuration varies from the last one. If the Enabled option is chosen, the system is forced to update ESCDs and then is automatically set to the "Disabled" mode.

The above settings will be shown on the screen only if "Manual" is chosen for the resources controlled by function.

Legacy is the term, which signifies that a resource is assigned to the ISA Bus and provides non-PnP ISA add-on cards. PCI / ISA PnP signifies that a resource is assigned to the PCI

Bus or provides for ISA PnP add-on cards and peripherals. The Choices: Disabled (default), Enabled.

#### **Resources Controlled By**

By Choosing "Auto(ESCD)" (default), the system BIOS will detect the system resources and automatically assign the relative IRQ and DMA channel for each peripheral.By Choosing "Manual", the user will need to assign IRQ & DMA for add-on cards. Be sure that there are no IRQ/DMA and I/O port conflicts.

#### IRQ Resources

This submenu will allow you to assign each system interrupt a type, depending on the type of device using the interrupt. When you press the "Press Enter" tag, you will be directed to a submenu that will allow you to configure the system interrupts. This is only configurable when "Resources Controlled By" is set to "Manual".

| IRQ-3  | assigned to | PCI Device |
|--------|-------------|------------|
| IRQ-4  | assigned to | PCI Device |
| IRQ-5  | assigned to | PCI Device |
| IRQ-7  | assigned to | PCI Device |
| IRQ-9  | assigned to | PCI Device |
| IRQ-10 | assigned to | PCI Device |
| IRQ-11 | assigned to | PCI Device |
| IRQ-12 | assigned to | PCI Device |
| IRQ-14 | assigned to | PCI Device |
| IRQ-15 | assigned to | PCI Device |
|        |             |            |

#### PCI / VGA Palette Snoop

Choose Disabled or Enabled. Some graphic controllers which are not VGA compatible take the output from a VGA controller and map it to their display as a way to provide boot information and VGA compatibility.

However, the color information coming from the VGA controller is drawn from the palette table inside the VGA controller to generate the proper colors, and the graphic controller needs to know what is in the palette of the VGA controller. To do this, the non-VGA graphic controller watches for the Write access to the VGA palette and registers the snoop data. In PCI based systems, where the VGA controller is on the PCI bus and a non-VGA graphic controller is on an ISA bus, the Write Access to the palette will not show up on the ISA bus if the PCI VGA controller responds to the Write.

In this case, the PCI VGA controller should not respond to the Write, it should only snoop the data and permit the access to be forwarded to the ISA bus. The non-VGA ISA graphic controller can then snoop the data on the ISA bus. Unless you have the above situation, you should disable this option.

**Disabled** (default) Enabled Disables the function. Enables the function.

### 8 PC Health Status

#### ■ Figure 8. PC Health Status

| Phoenix - AwardB1OS CMOS Setup Utility<br>PC Health Status                                                                                                    |              |            |              |         |      |
|----------------------------------------------------------------------------------------------------|--------------|------------|--------------|---------|------|
| Shutdown Temperature                                                                                                    | [Disabled]   |            | Item         | Help    |      |
| CPU VCOTE<br>AGP Voltage<br>+ 3.3 V<br>+ 5.0 V<br>+12.0 V<br>-12.0 V<br>- 5.0 V<br>5V(SB)<br>Voltage Battery<br>Current CPU Temp<br>Current CPU Temp<br>Current CPU FAN Speed<br>Current SYS FAN Speed<br>Show H/W Monitor in POST | [Enabled]    |            | Menu Level   | •       |      |
|                                                                                                    |              |            |              |         |      |
| 1↓++:Move Enter:Select +/<br>E5:Previous Value                                                                                                    | /PU/PD:Value | F10:Save E | ESC:Exit F1: | General | Help |

#### Shutdown Temperature

This item allows you to set up the CPU shutdown Temperature. This item only effective under Windows 98 ACPI mode.

The Choices: Disabled (default),  $60^{\circ}C/140^{\circ}F$ ,  $65^{\circ}C/149^{\circ}F$ ,  $70^{\circ}C/158^{\circ}F$ ,  $75^{\circ}C/167^{\circ}F$ .

#### CPU Vcore/AGP Voltage/+3.3V/+5V/+12V/-12V/-5V/5V(SB) Voltage Battery

Detect the system's voltage status automatically.

#### Current CPU Temp

This field displays the current temperature of CPU.

#### **Current CPUFAN Speed**

This field displays the current speed of CPU fan.

#### Current SYS FAN Speed

This field displays the current speed SYSTEM fan.

#### Show H/W Monitor in POST

If your computer contains a monitoring system, it will show PC health status during POST stage.

The Choices: Enabled (Default), Disabled.

## 9 Frequency Control

■ Figure 9. Frequency Control

| Phoenix - AwardBIOS CMOS Setup Utility<br>Frequency/Voltage Control                                                                                                   |                                                        |  |  |
|----------------------------------------------------------------------------------------------------|--------------------------------------------------------|--|--|
| CPU Clock Ratio [0 X]                                                                                                    | Item Help                                              |  |  |
| CPU voltage [Default]<br>DDR Voltage [2.5 V]<br>Auto Detect DIMM/PCI Clk [Enabled]<br>Spread Spectrum [Enabled]<br>CPU Frequency [Default]<br>DRAM Frequency [By SPD] | Menu Level ►                                           |  |  |
| ↑↓→+:Move Enter:Select +/-/PU/PD:Value F10<br>F5:Previous Values F7                                                                                                   | :Save ESC:Exit F1:General Help<br>: Optimized Defaults |  |  |

#### **CPU Clock Ratio**

This item allows you to select the CPU Ratio. **The Choices: 0X** (default).

#### CPU Voltage

This item allows you to select CPU Voltage Regulator. The Choices: 2.5V (default), 2.6V, 2.7V, 2.8V.

### **DDR Voltage**

This item allows you to select DDR Voltage Regulator. The Choices: 2.5V (Default), 2.6, 2.7, 2.8.

#### Auto Detect DIMM/PCI Clk

This item allows you to enable / disable auto Detect PCI Clock. **The Choices: Enabled** (default), Disabled.

#### Spread Spectrum

This item allows you to enable/disable the Spread Spectrum function. **The Choices: Enabled** (default), Disabled.

#### **CPU Frequency**

This item allows you to control CPU Frequency. **The Choices: Default** (default), 100MHz, 133MHz.

#### **DRAM Frequency**

This item allows you to control DRAM Frequency. **The Choices: By SPD** (default), 200MHz, 266MHz, 333MHz.

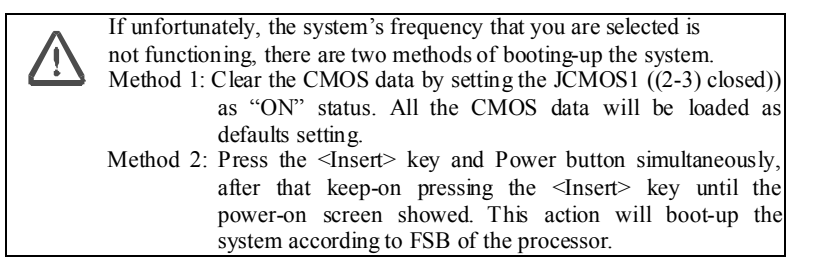